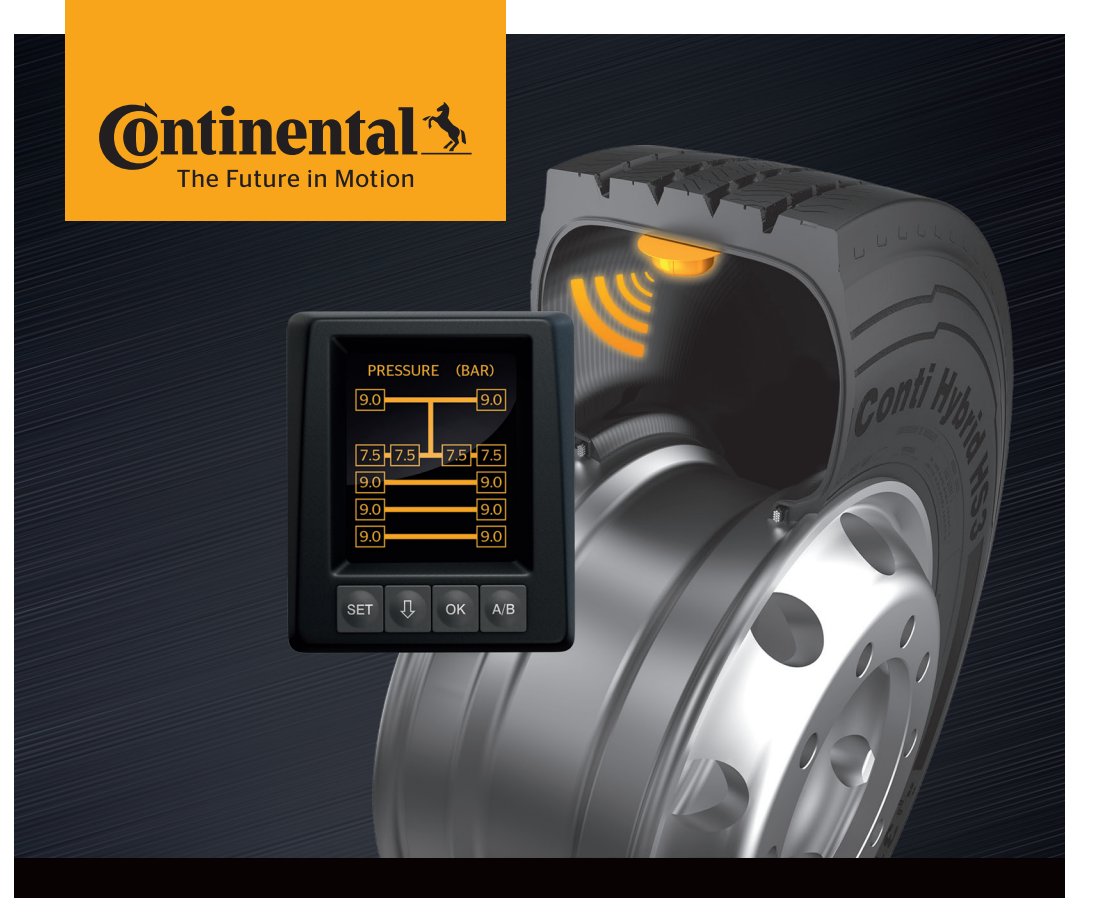

# <mark>Conti</mark>PressureCheck<sup>™</sup>

Systemet för permanent däcktrycksövervakning

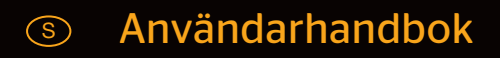

# **ContiPressureCheck™**

| 1 | Allmänt |                                                         | 6  |
|---|---------|---------------------------------------------------------|----|
|   | 1.1     | Information om denna användarhandbok                    | 6  |
|   | 1.2     | Begränsat ansvar                                        | 7  |
|   | 1.3     | Upphovsrätt                                             | 7  |
|   | 1.4     | Förkortningar                                           | 8  |
|   | 1.5     | Symbolförklaring                                        | 8  |
|   | 1.6     | Varningsinformationer                                   | 9  |
|   | 1.7     | Tillverkarens adress                                    | 10 |
|   | 1.8     | Kundtjänst                                              | 10 |
| 2 | Tekr    | niska data display                                      | 10 |
| 3 | Säke    | prhet                                                   | 11 |
|   | 3 1     | Avsedd användning                                       | 11 |
|   | 3.1     | Allmänna säkerhetsanvisningar                           |    |
|   | 33      | Särskilda faror                                         | 12 |
|   | 5.5     |                                                         | 10 |
| 4 | Арр     | aratöversikt                                            | 14 |
|   | 4.1     | Knappar                                                 | 14 |
| 5 | Mon     | itering av displayen                                    | 15 |
|   | 5.1     | Displayhållare med sugkopp<br>för montering på vindruta |    |
|   | 5.2     | Displayhållare med skruvkoppling                        |    |
|   |         | för montering på instrumentpanelen                      | 16 |
|   | 5.3     | Rikta in displayen                                      | 17 |
| 6 | lbru    | ktagning                                                | 18 |
|   | 6.1     | Startskärm                                              | 18 |
|   | 6.2     | Varningsinformationer                                   | 18 |
|   | 6.3     | Automatisk språkanpassning                              | 19 |
|   |         | 6.3.1 Språkinställning vid automatisk språkanpassning   | 20 |
|   |         | 6.3.2 Aktivera/inaktivera automatisk språkanpassning    | 20 |

| 7 | Drift |                 |                         |                                           | 21 |
|---|-------|-----------------|-------------------------|-------------------------------------------|----|
|   | 7.1   | Säker           | hetsanvis               | ningar                                    | 21 |
|   | 7.2   | Instäl          | ningsmer                | וץ                                        | 22 |
|   |       | 7.2.1           | Öppna ir                | nställningsmenyn                          | 22 |
|   |       | 7.2.2           | Bläddra i               | inställningsmenyn                         | 22 |
|   |       | 7.2.3           | Dag-/nat                | tläge                                     | 23 |
|   |       | 7.2.4           | Aktivera                | /inaktivera summer                        | 24 |
|   |       | 7.2.5           | Displaye                | ns ljusstyrka                             | 25 |
|   |       | 7.2.6           | Välja spr               | åk                                        | 26 |
|   |       | 7.2.7           | Välja enh               | neter                                     | 27 |
|   | 7.3   | Växla           | mellan fo               | rdonsvy och inställningsmeny              | 28 |
|   | 7.4   | Fordo<br>tryck- | nsvy: Star<br>/temperat | ndardskärmbild<br>turövervakning          | 29 |
|   | 7.5   | Allmä           | n drift (ut             | an automatisk avkänning av släp)          | 30 |
|   |       | 7.5.1           | Allmänt                 |                                           | 30 |
|   |       | 7.5.2           | Startskä                | rm för tryck-/temperaturövervakning       | 31 |
|   |       | 7.5.3           | Byte mel<br>av tryck,   | llan visningen<br>temperatur och börtryck | 32 |
|   |       | 7.5.4           | Översikt                | varningsmeddelanden                       | 33 |
|   |       | 7.5.5           | Varnings                | meddelanden med låg varningsnivå          | 35 |
|   |       |                 | 7.5.5.1                 | Defekt däcksensor                         | 35 |
|   |       |                 | 7.5.5.2                 | Ingen mottagning                          | 36 |
|   |       |                 | 7.5.5.3                 | Tryckdifferens                            | 37 |
|   |       |                 | 7.5.5.4                 | Temperatur                                | 38 |
|   |       |                 | 7.5.5.5                 | Reducerat tryck                           | 38 |
|   |       | 7.5.6           | Varnings                | meddelanden på hög varningsnivå           |    |
|   |       |                 | 7.5.6.1                 | Kontrollera sensor                        |    |
|   |       |                 | 7.5.6.2                 | Mycket lågt tryck                         | 40 |
|   |       |                 | 7.5.6.3                 | Tryckförlust                              | 41 |
|   |       | 7.5.7           | Flera var               | ningar                                    | 42 |
|   |       | 7.5.8           | Avvikels                | er vid drift på specialfordon             | 44 |
|   |       | 7.5.9           | Automat                 | isk avkänning av däckbyte (SWE*)          | 45 |

|    | 7.6                         | Drift r | ed automatisk avkänn                            | ing av släp (ATL*)46                     |
|----|-----------------------------|---------|-------------------------------------------------|------------------------------------------|
|    |                             | 7.6.1   | Allmänt                                         |                                          |
|    |                             | 7.6.2   | Automatisk avkänning                            | av släp med däckposition48               |
|    |                             | 7.6.3   | Startskärm för automa                           | tisk avkänning av släp49                 |
|    |                             |         | 7.6.3.1 Inga släp med                           | l däcksensorer har hittats51             |
|    |                             |         | 7.6.3.2 Specialfall vid                         | l automatisk avkänning av släp52         |
|    |                             | 7.6.4   | Varningsmeddelander                             | vid automatisk avkänning av släp57       |
|    |                             | 7.6.5   | Flera varningar för slä<br>automatisk avkänning | oets däck vid<br>av släp58               |
|    |                             | 7.6.6   | Flera varningar för las<br>automatisk avkänning | bilens och släpets däck vid<br>av släp60 |
|    |                             | 7.6.7   | Automatisk avkänning<br>närområdesövervakni     | av släp med<br>ng (SO*)61                |
| 8  | Felm                        | eddel   | nden                                            | 63                                       |
| 9  | Tryc                        | kindik  | ring                                            | 65                                       |
|    | 9.1                         | Drifts  | atus för tryckindikering                        | gen65                                    |
|    | 9.2                         | Rikta i | n tryckindikeringen på                          | nytt68                                   |
| 10 | 10 Rengöring av displayen69 |         |                                                 |                                          |
| 11 | Unde                        | erhåll. |                                                 | 69                                       |
| 12 | Avfa                        | llshan  | ering                                           |                                          |
|    | 12.1                        | Allmä   | na anvisningar                                  |                                          |
|    | 12.2                        | Däcks   | nsor                                            |                                          |
|    | 12.3                        | Elektr  | ska/elektroniska komp                           | onenter71                                |
|    | 12.4                        | CPC-u   | psamlingsställe                                 |                                          |

| 13 Försäkran om överensstämmelse | 72 |
|----------------------------------|----|
| 14 Certifieringar                | 73 |
| 14.1 Godkänd trådlös överföring  | 73 |
| 14.2 Allmänt drifttillstånd      | 73 |
| 14.3 ADR                         | 73 |
| 15 Index                         | 74 |

# 1 Allmänt

# 1.1 Information om denna användarhandbok

Nedanstående information syftar till att snabbt göra läsaren bekant med displayen och ContiPressureCheck<sup>™</sup>-systemet och kunna använda funktionerna däri till fullo.

|   | OBSERVERA                                                                                                    |
|---|----------------------------------------------------------------------------------------------------|
| 1 | <ul> <li>Denna anvisning gäller för<br/>ContiPressureCheck<sup>™</sup> programvarupaketet med<br/>Firmware (FW) 7.00 eller högre.<br/>Användaren kan identifiera detta på grundval av dis-<br/>playens eller den centrala styrenhetens<br/>(Central Control Unit förkortat CCU) programversion.<br/>Displayens programversion visas genom att man<br/>samtidigt trycker på knapparna SET och OK och måste<br/>vara Software (SW-Version) 03.40 eller högre. Tryck<br/>samtidigt på båda knapparna en gång till för att lämna<br/>visningen.<br/>CCU:s programversion kan förutom på displayen visas<br/>med hjälp av den handhållna avläsningsenheten i<br/>menyn Diagnos- Programuppdatering och måste vara<br/>Software 1.27 eller högre.</li> </ul> |
|   | Om displayens eller CCU:s programvara är äldre, ta<br>kontakt med din återförsäljare eller den auktoriserade<br>verkstaden som har installerat CPC-systemet och låt<br>systemet uppdateras.                                                                                                    |

Förvara alltid användarhandboken i omedelbar anslutning till displayen. Den ska läsas och användas av alla personer som ansvarar för

- montering
- ibruktagning och
- användning,

av displayen och ContiPressureCheck<sup>™</sup>-systemet.

## 1.2 Begränsat ansvar

Tillverkaren tar inte ansvar för skador och driftstörningar på grund av

- att denna användarhandbok inte följts,
- ej avsedd användning,
- felaktig montering,
- tekniska ändringar och ombyggnader.

## 1.3 Upphovsrätt

Denna användarhandbok är upphovsrättsligt skyddad.

Utan uttryckligt tillstånd från Continental Reifen Deutschland GmbH får denna användarhandbok inte mångfaldigas, varken i dess helhet eller i utdrag.

# 1.4 Förkortningar

Följande förkortningar används i denna användarhandbok:

| Förkortning | Betydelse                                                                            |
|-------------|--------------------------------------------------------------------------------------|
| ATL*        | Automatisk avkänning av släp<br>( <b>A</b> uto- <b>T</b> railer-Learning)            |
| CPC         | ContiPressureCheck <sup>™</sup>                                                      |
| SO*         | Närområdesövervakning<br>( <b>S</b> urrounding <b>O</b> bserver)                     |
| SWE*        | Automatisk avkänning av däckbyte<br>( <b>S</b> ingle <b>W</b> heel <b>E</b> xchange) |
| ННТ         | Handhållen avläsningsenhet<br>(Hand-Held-Tool)                                       |

\* Tillvalsfunktioner som inte är aktiverade i alla CPC-system.

# 1.5 Symbolförklaring

Varningsinformationen i denna användarhandbok är dessutom markerad med varningssymboler.

Följande varningssymboler används i denna användarhandbok:

| Symbol | Betydelse                                                                                                   |
|--------|----------------------------------------------------------------------------------------------------|
|        | Allmän varningsinformation                                                                                  |
| i      | Allmänna anvisningar och praktiska tips för<br>handhavande                                                  |
| E.F    | Anvisning att följa miljöföreskrifter för avfalls-<br>hantering                                             |
| X      | El-/elektronikkomponenter med denna symbol<br>får inte slängas tillsammans med vanligt hus-<br>hållsavfall. |

# 1.6 Varningsinformationer

Följande varningsinformationer används i föreliggande användarhandbok:

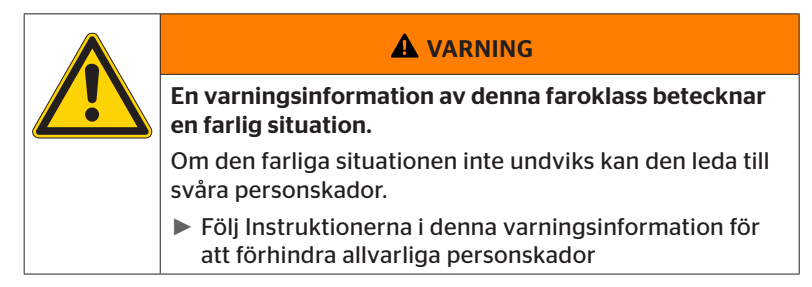

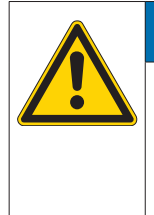

#### SE UPP

En varningsinformation med denna faronivå betecknar en möjlig materiell skada.

Om situationen inte undviks, kan materiella skador uppstå.

 Följ anvisningarna i denna varningsinformation för att undvika materiella skador.

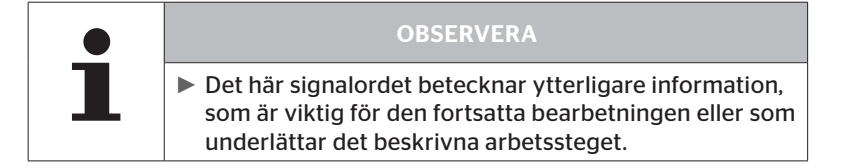

## 1.7 Tillverkarens adress

#### Continental Reifen Deutschland GmbH

Büttnerstraße 25

30165 Hannover

Germany

#### www.contipressurecheck.com

### 1.8 Kundtjänst

Vänd dig till din CPC-återförsäljare eller den auktoriserade verkstad som installerat systemet vid tekniska frågor om displayen, tryckindikeringen eller hela ContiPressureCheck<sup>™</sup>-systemet.

# 2 Tekniska data display

| Mått (L x B x H)                              | 117 x 107 x 40<br>4.60 x 4.21 x 1.57 | mm<br>inch |
|-----------------------------------------------|--------------------------------------|------------|
| Vikt                                          | 240<br>8.47                          | g<br>oz    |
| Anslutningsspänning                           | 12/24                                | V          |
| Antal stickcykler min.                        |                                      |            |
| Anslutningskontakt, diagnos                   | 100                                  | cykler     |
| Anslutningskontakt, matning                   | 10                                   | cykler     |
| Antal stickcykler min.                        |                                      |            |
| Monteringsplatta hållare för<br>display       | 5                                    | cykler     |
| Drifttemperatur                               | -40 till 85<br>-40 till 185          | °C<br>°F   |
| LCD-displayens läsbarhet utan<br>inskränkning | -20 till 80<br>-4 till 176           | °C<br>°F   |

# 3 Säkerhet

## 3.1 Avsedd användning

Displayen är endast avsedd att visa registrerade data från CPC-systemet (däckens lufttryck och temperatur) samt varningsmeddelanden.

Tryckindikeringen som är installerad på släpet är avsedd att visa statusen för CPC-systemet på släpet.

Andra former av användning och utökad användning räknas som icke avsedd.

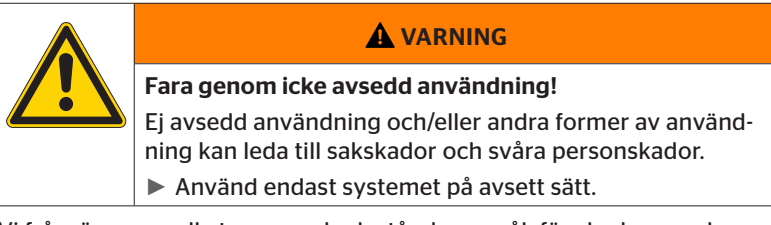

Vi frånsäger oss alla typer av skadeståndsanspråk för skador som beror på icke avsedd användning.

Användaren ansvarar i sådana fall ensam för alla risker.

## 3.2 Allmänna säkerhetsanvisningar

Följ följande allmänna säkerhetsanvisningar för säker hantering av CPC-systemet.

- Ägaren ska säkerställa att däcken där däcksensorer är installerade endast används i fordon där övervakning säkerställs genom CPC-systemet.
- Om permanent teknisk övervakning inte säkerställs ska ägaren sörja för att skicket på däcksensorn regelbundet, dock senast efter 20 000 km (12 425 miles), kontrolleras.
- Om däcken ska användas i andra fordon där övervakningen inte är säkerställd, måste däcksensorerna först demonteras från däcken.
- Fordonsägaren ska säkerställa att CPC-systemet installeras och tas i drift på korrekt sätt. Detta omfattar även inställning av rekommenderat börtryck för däcken, korrekt fördelning av däcksensorerna till däckpositionen osv.

Följ följande allmänna säkerhetsanvisningar för säker hantering av displayen:

- Kontrollera att displayen inte har synliga skador innan den används. Använd inte en skadad display.
- Öppna aldrig displayens hus.
- Displayen är konstruerad för temperaturintervallet -40 °C till 85 °C (-40 till 185 °F). Det kan dock förekomma tillfälliga visningsfel på displayen vid temperaturer under -20 °C (-4 °F) eller över 80 °C (176 °F).
- Skydda displayen från fukt och inträngning av vätska.

# 3.3 Särskilda faror

#### Specifikt för fordon för transport av farligt gods (ADR):

- Om CPC-systemet installeras i ett fordon för farligt gods (ADR) medan CPC-systemet är påslaget och fordonets tändning är avslagen, går det inte att utesluta att gnistbildning, andra antändningskällor eller liknande kan leda till reaktioner i det farliga godset vid fel. Det kan orsaka olyckor och allvarliga personskador.
  - När fordon för transport av farligt gods stängs av är det därför nödvändigt att CPC-systemet skiljs från spänningsförsörjningen (i regel via batterihuvudbrytaren)

# **@**ntinental **☆**

4 Apparatöversikt

# 4.1 Knappar

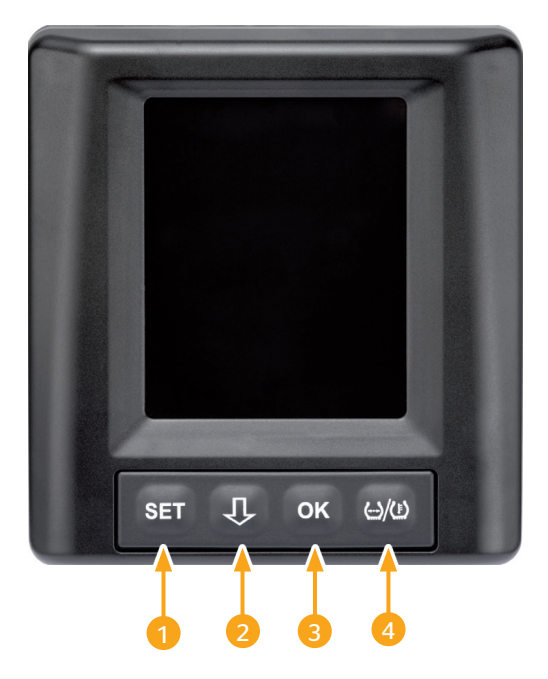

| Knapp | Symbol        | Funktion                                                            |
|-------|---------------|---------------------------------------------------------------------|
| 1     | SET           | Växla mellan fordonsvyn och inställningar                           |
| 2     | Û             | Bläddra mellan menyalternativ och varningsmed-<br>delanden          |
| 3     | ОК            | Bekräfta det valda menyalternativet                                 |
| 4     | ()/( <u>)</u> | Växla mellan lufttrycks- eller temperaturindikering<br>i fordonsvyn |

# 5 Montering av displayen

|  | Risk för personskador!                                                                                                    |
|--|----------------------------------------------------------------------------------------------------|
|  | Om monteringsanvisningarna inte följs kan personska-<br>dor inte uteslutas.                                                                                 |
|  | <ul> <li>Montera displayen vid sidan om föraren och passage-<br/>raren/passagerarna.</li> </ul>                                                             |
|  | Montera inte i displayen inom deformationszonen för<br>kroppen eller huvudet och inte inom krockkuddsom-<br>rådet (gäller både för förare och passagerare). |

|   | OBSERVERA                                                                            |
|---|--------------------------------------------------------------------------------------|
| 1 | Föraren måste ha tillräckligt siktfält vid alla drift- och väderleksförhållanden.    |
|   | <ul> <li>Montera displayen så att förarens siktfält inte försäm-<br/>ras.</li> </ul> |

# 5.1 Displayhållare med sugkopp för montering på vindruta

Vid montering av displayen på vindrutan ska displayhållaren med sugkopp användas.

- Displayen ska sättas på den medföljande displayhållaren. Kontrollera att displayen har hakat fast och låsts ordentligt i hållaren.
- Välj en lämplig monteringsplats på vindrutan. Var observant på eventuella störningar genom solljus.

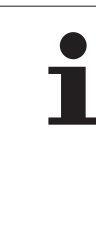

#### OBSERVERA

Landsspecifika bestämmelser!

Om landsspecifika bestämmelser förbjuder montering av utrustning på vindrutan, ska displayen monteras med hållaren enligt kapitel "5.2 Displayhållare med skruvkoppling för montering på instrumentpanelen".

# 5.2 Displayhållare med skruvkoppling för montering på instrumentpanelen

När displayen monteras på instrumentpanelen ska displayhållaren limmas och skruvas fast.

- Displayen ska sättas på den medföljande displayhållaren.
- Välj en lämplig monteringsplats på instrumentpanelen. Var observant på eventuella störningar genom solljus.

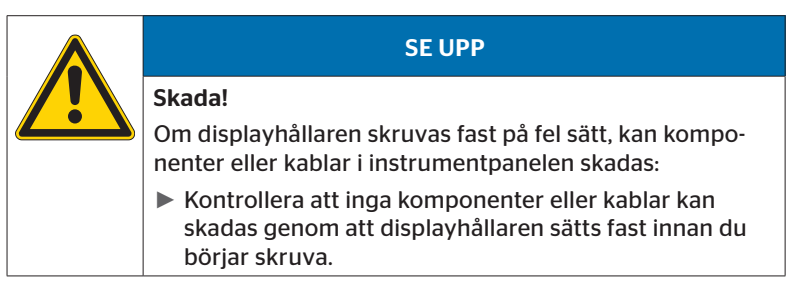

- Ta bort displayen från hållaren.
- Dra bort skyddsfilmen från kontaktytan på hållaren och limma hållaren på önskad plats.
- Skruva fast hållaren med de 2 medföljande skruvarna på instrumentpanelen.
- Sätt displayen på displayhållaren. Kontrollera att displayen har hakat fast och låsts ordentligt i hållaren.

| OBSERVERA                                                                                                    |
|----------------------------------------------------------------------------------------------------|
| Vi rekommenderar att displayhållaren både limmas och<br>skruvas fast!                                                                              |
| <ul> <li>Limfilmen jämnar ut ojämnheter mellan hållaren och<br/>monteringsytan och ger bättre formslutning.</li> </ul>                             |
| <ul> <li>Skruvarna säkrar hållaren mot påfrestningar genom<br/>vibrationer vid drift och förhindrar därigenom att<br/>hållaren lossnar.</li> </ul> |

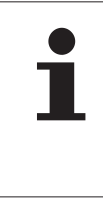

#### OBSERVERA

#### Demontering av displayhållaren!

När displayhållaren demonteras finns de två skruvhålen kvar i instrumentpanelen. Dessutom kan det finnas kvar limrester på instrumentpanelen.

## 5.3 Rikta in displayen

• Rikta in displayen med hjälp av hållaren.

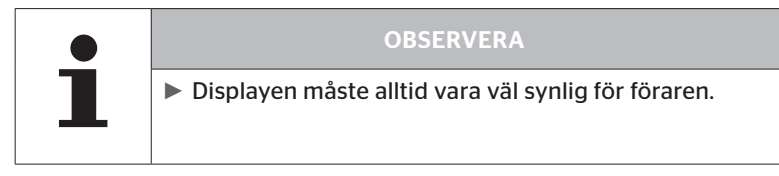

6 Ibruktagning

# 6.1 Startskärm

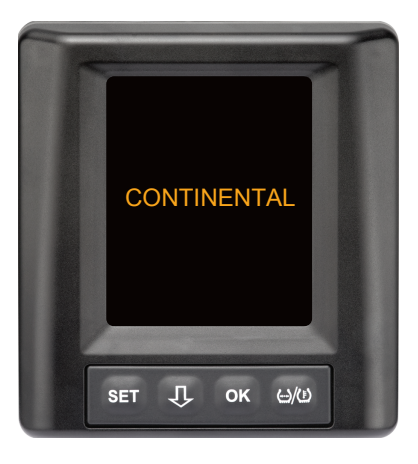

Startskärmen visas i **10 sekunder** varje gång tändningen slås på.

# 6.2 Varningsinformationer

Efter visningen av startskärmen visas gällande varningsinformation angående korrekt användning av systemet i **30 sekunder** per varning.

Varningen om avaktiverad varningsinformation visas endast om varningsmeddelandena har avaktiverats i ett specialfordon.

Denna inställning kan väljas vid konfigureringen med den handhållna avläsningsrenheten och undertrycker alla varningsmeddelanden förutom varningsmeddelandet om tryckförlust.

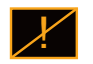

Förutom varningsinformationen visas symbolen för avaktiverade varningar hela tiden på skärmen.

# 6.3 Automatisk språkanpassning

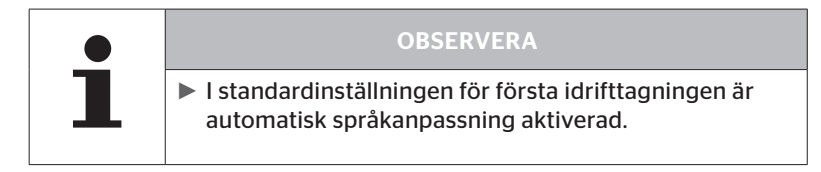

- Om automatisk språkanpassning är aktiverad växlar displayen från startskärmen till vyn Inställningar - Språk (se kapitel "6.3.1 Språkinställning vid automatisk språkanpassning").
   Displayen växlar automatiskt till fordonsvyn om ingen knapp trycks ned inom 15 sekunder.
- Om automatisk språkanpassning är inaktiverad växlar displayen från startskärmen direkt till fordonsvyn.

## 6.3.1 Språkinställning vid automatisk språkanpassning

Om automatisk språkanpassning är **aktiverad**, visas vyn Inställningar -Språk i **15 sekunder**.

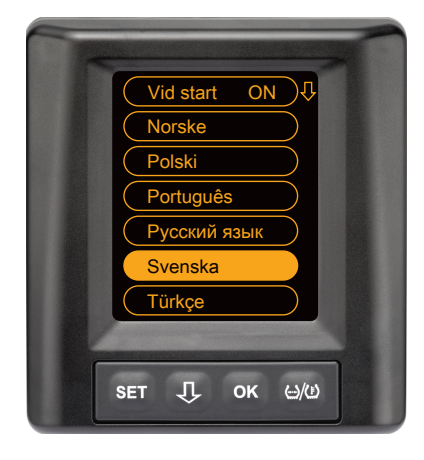

- Tryck på U-knappen för att välja ett språk (det valda språket är markerat).
- Tryck på OK-knappen för att bekräfta språkinställningen.
   Displayen växlar till fordonsvyn.

### 6.3.2 Aktivera/inaktivera automatisk språkanpassning

- Tryck på **SET**-knappen för att visa vyn Inställningar.
- Tryck på **OK**-knappen för att bekräfta.
- ◆ Tryck på ↓-knappen för att välja menyalternativet "Vid start".
- Välj "Vid start ON" eller "Vid start OFF" med OK-knappen.

# Drift

# 7 Drift

# 7.1 Säkerhetsanvisningar

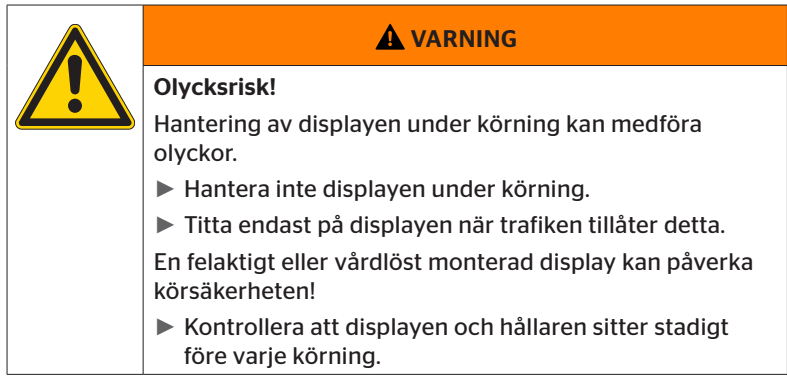

- ContiPressureCheck<sup>™</sup>-systemet har en stödjande funktion för övervakning av däcktryck. Föraren ansvarar för att däcktrycket är korrekt.
- Korrigera endast däcktrycket när däcktemperaturen motsvarar omgivningstemperaturen.
- ContiPressureCheck<sup>™</sup>-systemet är ett komfortsystem. Det kan inte uteslutas helt att CPC-systemet inte visar någon varning vid ogynnsamma förhållanden, även om en varning föreligger eller att CPC-systemet i motsatt fall visar en felaktig varning.

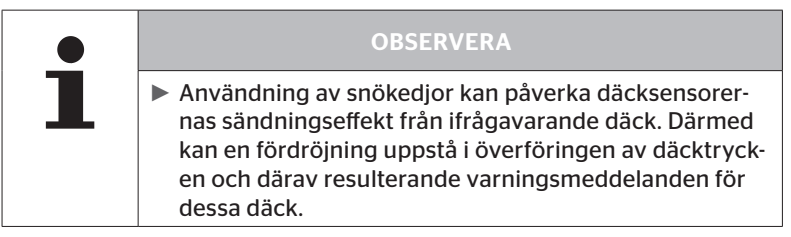

# 7.2 Inställningsmeny

Följande funktioner kan ställas in i inställningsmenyn:

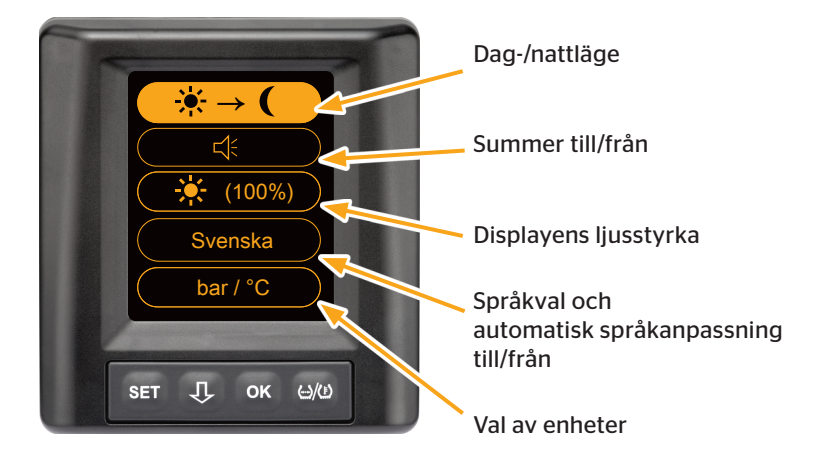

### 7.2.1 Öppna inställningsmenyn

• Tryck på **SET**-knappen för att öppna inställningsmenyn.

#### 7.2.2 Bläddra i inställningsmenyn

| Knapp                                                 | Funktion                                       |
|-------------------------------------------------------|------------------------------------------------|
| Û                                                     | Välja mellan menyalternativ, valet är markerat |
| <b>OK</b> Ändra inställningar eller öppna undermenyer |                                                |
| SET                                                   | Tillbaka till fordonsvy                        |

Om ingen knapp trycks ned i inställningsmenyn under 30 sekunder växlar displayen automatiskt till fordonsvyn.

# 7.2.3 Dag-/nattläge

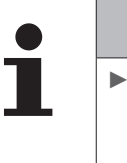

#### **OBSERVERA**

Med dag-/nattläget anpassas displayens ljusstyrka efter dagsljus och mörker. Bländar inte under nattkörning och ger tillräcklig läsbarhet på dagen.

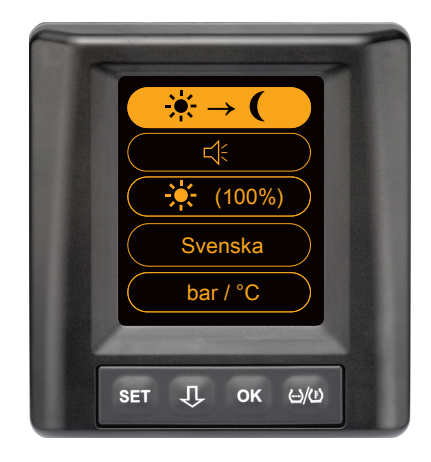

Tryck på OK-knappen för att växla från dagläge till nattläge och tvärtom. Omställningen beror på den senaste inställningen. Displayen växlar till fordonsvyn igen.

## 7.2.4 Aktivera/inaktivera summer

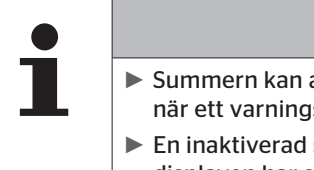

#### OBSERVERA

- Summern kan aktiveras för att en larmsignal ska ljuda när ett varningsmeddelande föreligger.
- En inaktiverad summer aktiveras automatiskt igen när displayen har startat 50 gånger.

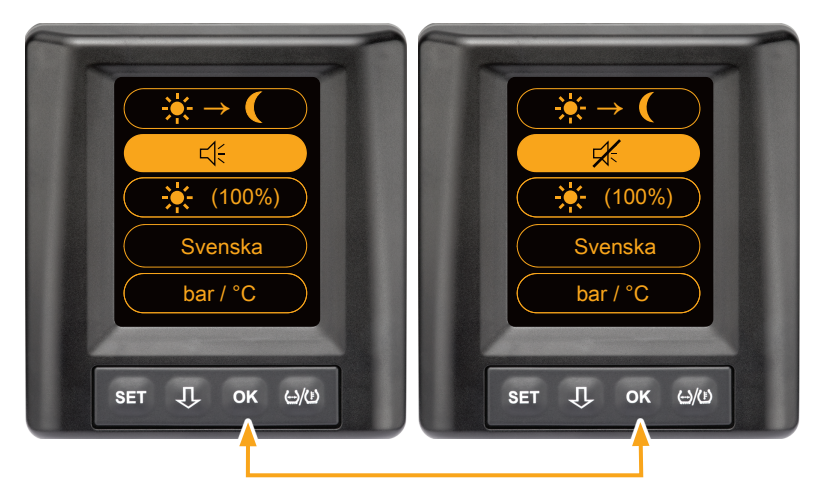

- Tryck på OK-knappen för att växla mellan summer TILL och summer FRÅN.
- Tryck på SET-knappen för att bekräfta den valda inställningen och växla till fordonsvyn.

# 7.2.5 Displayens ljusstyrka

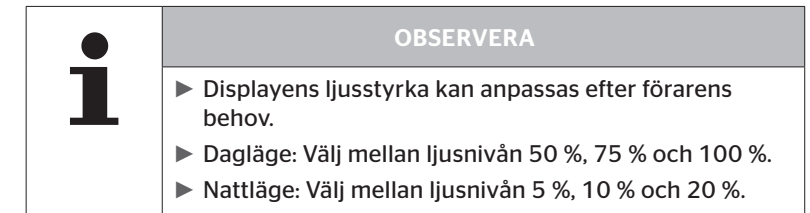

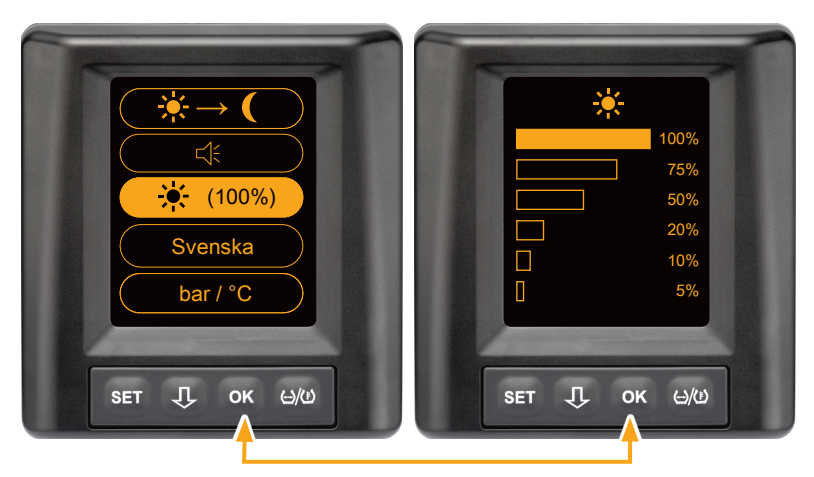

 Tryck på OK-knappen för att öppna undermenyn för inställning av ljusstyrka.

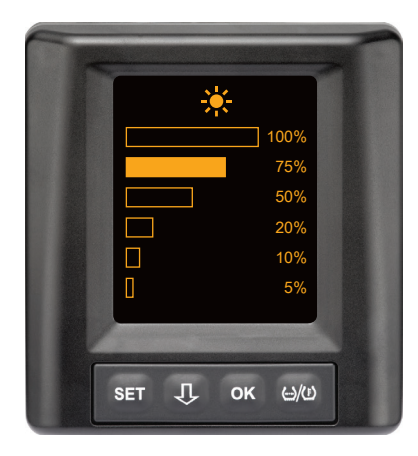

- Tryck på OK-knappen för att bekräfta valet och gå tillbaka till inställningsmenyn.
- Tryck på SET-knappen för att gå tillbaka till inställningsmenyn utan att ändra.

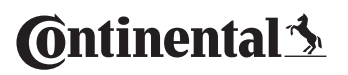

#### 7.2.6 Välja språk

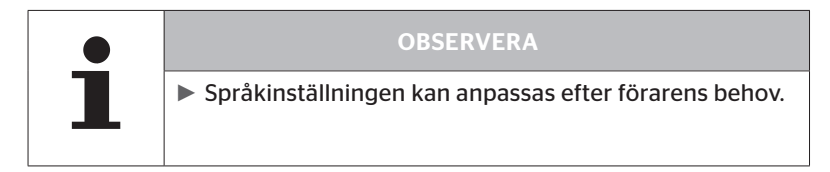

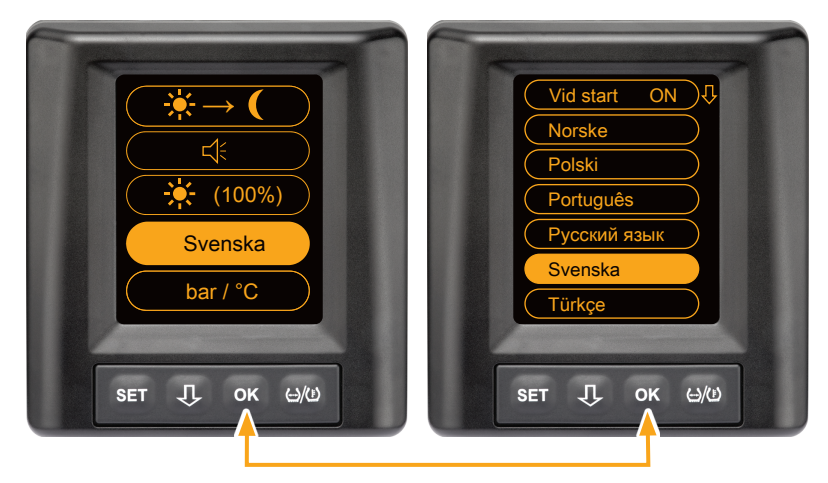

- Tryck på OK-knappen för att öppna undermenyn Språk.
- Tryck på U-knappen för att välja ett språk (det valda språket är markerat).
- Tryck på OK-knappen för att bekräfta valet och gå tillbaka till inställningsmenyn.
- Tryck på SET-knappen för att gå tillbaka till inställningsmenyn utan att ändra.

### 7.2.7 Välja enheter

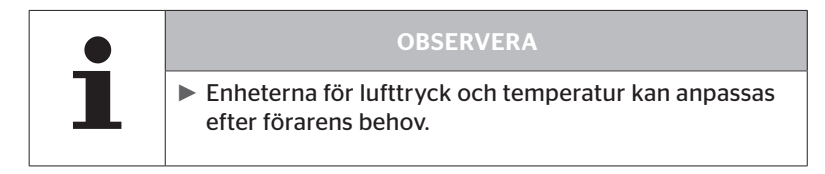

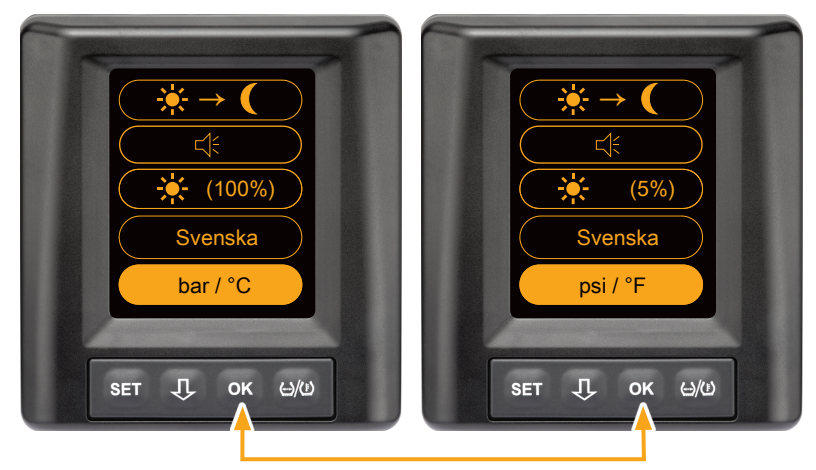

- Tryck på OK-knappen för att växla mellan
  - "bar/°C"
  - "psi/°C"
  - "psi/°F"
  - "bar/°F"

Omställningen beror på den senaste inställningen.

# 7.3 Växla mellan fordonsvy och inställningsmeny

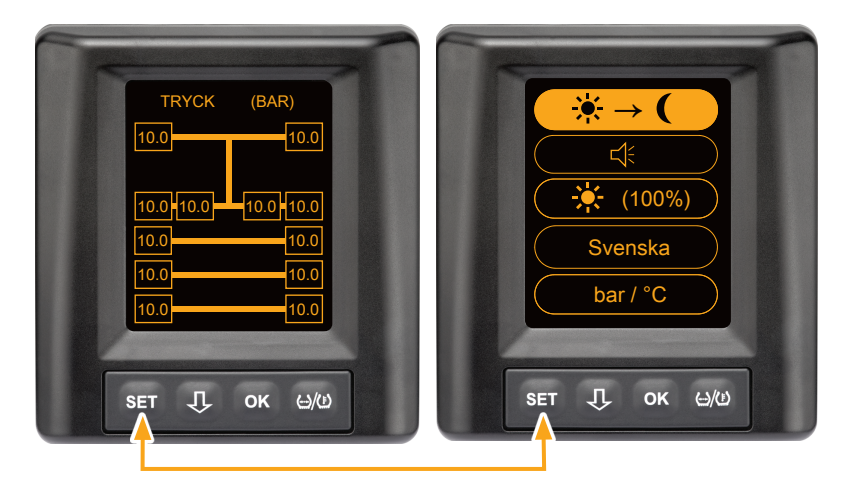

 Tryck på SET-knappen för att växla mellan fordonsvyn och inställningsmenyn. 7.4 Fordonsvy: Standardskärmbild tryck/temperaturövervakning

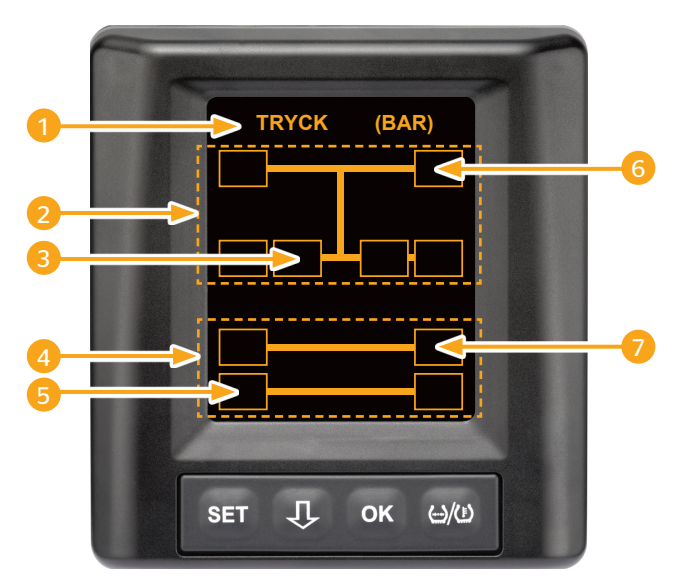

| Område | Visning                                                                     |  |  |
|--------|-----------------------------------------------------------------------------|--|--|
| 1      | Menyrad info                                                                |  |  |
| 2      | Symbol för en 4x2 lastbil<br>(den vertikala linjen är symbolen för lastbil) |  |  |
| 3      | Informationsfält för:<br>inre tvillingdäck, axel 2, vänster sida<br>lastbil |  |  |
| 4      | Symbol för ett släp med 4 hjul                                              |  |  |
| 5      | Informationsfält för:<br>Däck, axel 2, vänster sida<br>släp                 |  |  |
| 6      | Informationsfält för:<br>Däck, styraxel, höger sida<br>lastbil              |  |  |
| 7      | Informationsfält för:<br>Däck, axel 1, höger sida<br>släp                   |  |  |

# 7.5 Allmän drift (utan automatisk avkänning av släp)

### 7.5.1 Allmänt

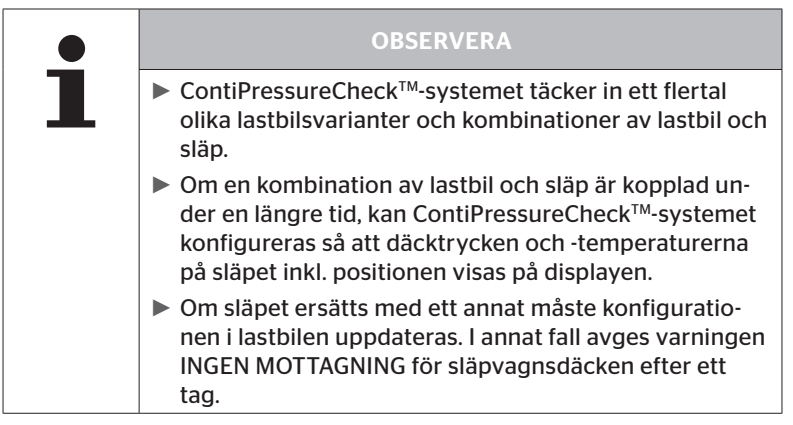

Nedan visas vissa möjliga kombinationer av lastbil och släp:

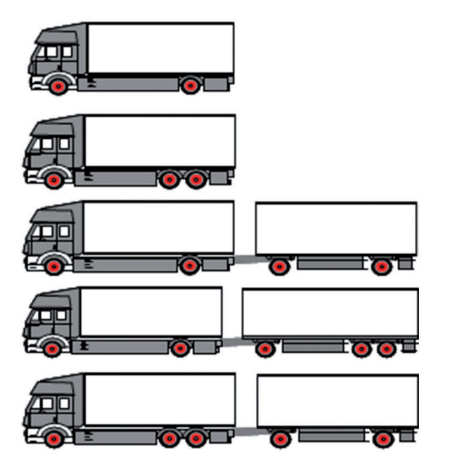

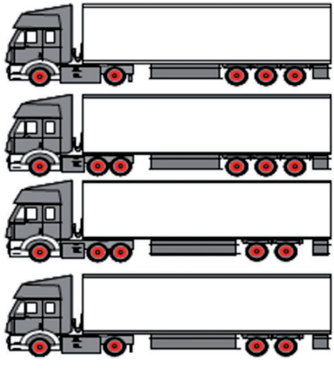

# 7.5.2 Startskärm för tryck-/temperaturövervakning

Följande indikeringar visas på displayen efter varandra när fordonet startas:

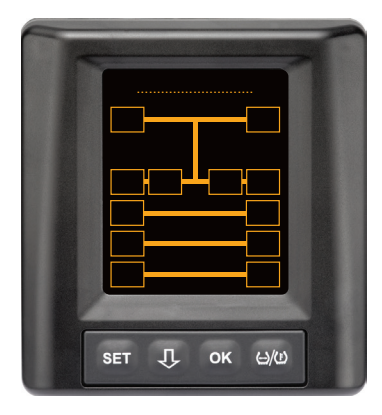

CPC-systemet är driftklart. Däckdata visas successivt senast när körningen har startat.

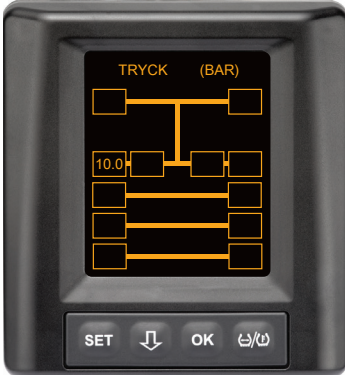

Däckdata för däckpositionen för axel 2, vänster ytter tas emot.

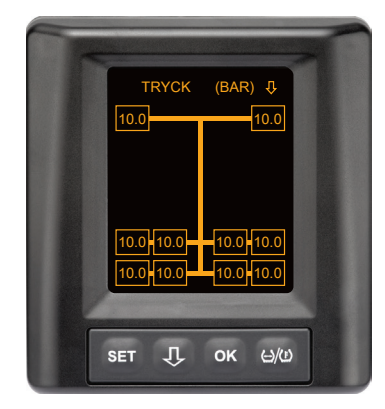

Däckdata för alla däckpositioner tas emot.

Värdena för lufttryck och temperatur inuti däcken ligger inom det tillåtna värdeintervallet. 7.5.3 Byte mellan visningen av tryck, temperatur och börtryck

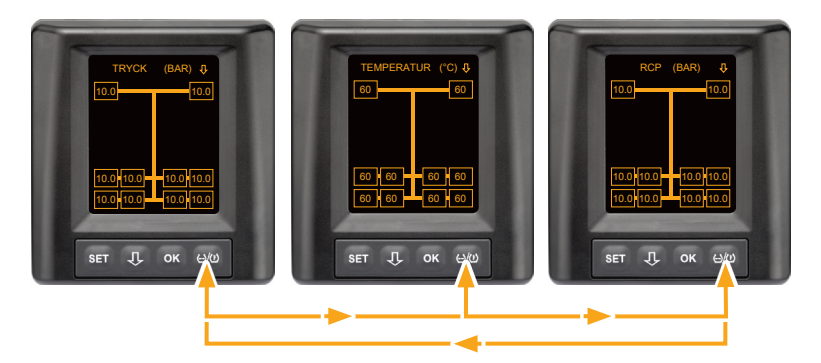

- ◆ Tryck på ↔/()-knappen för att växla mellan följande:
  - Tryckindikering
  - Temperaturindikering
  - Börtrycksindikering (Recommended Cold Pressure "RCP")

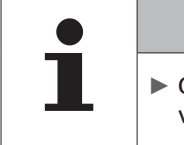

#### OBSERVERA

Genom att trycka på ()/(!)-knappen medan "RCP" visas hoppar man tillbaka till tryckindikeringen.

## 7.5.4 Översikt varningsmeddelanden

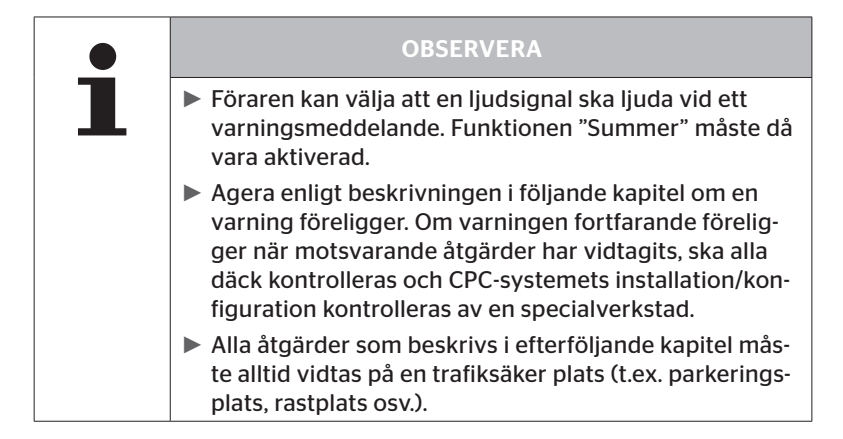

| Priorit | et | Nivå | Symbol                 | Varningsmedde-<br>Iande | Fel                                                                                                    |
|---------|----|------|------------------------|-------------------------|----------------------------------------------------------------------------------------------------|
| Hög     |    |      | 3*)                    | TRYCKFÖRLUST            | Kontinuerlig snabb tryck-<br>förlust. En däckskada eller<br>däckhaveri är möjligt.                                                 |
|         |    | Hög  | <b>6.2</b><br>1*), 2*) | MYCKET<br>LÅGT TRYCK    | Däcktrycket ligger under det<br>rekommenderade larm-<br>gränsvärdet. En däckskada<br>eller däckhaveri är möjligt.                  |
|         |    |      | 2*)                    | KONTROLLERA<br>SENSOR   | Däcksensorn sitter inte fast<br>längre.                                                                                            |
|         |    | Låg  | <b>8.2</b><br>1*)      | LÅGT TRYCK              | Däcktrycket ligger under det<br>rekommenderade varnings-<br>gränsvärdet. Däcket kan<br>skadas på längre sikt.                      |
|         |    |      | 115                    | TEMPERATUR              | Den uppmätta temperaturen<br>i däcket överstiger 115 °C<br>(239 °F). Däcksensorn fung-<br>erar inte längre vid 120 °C<br>(248 °F). |
|         |    |      | <b>9.6</b><br>4*)      | TRYCKDIFFERENS          | Tryckskillnaden mellan två<br>tvillingdäck överstiger ett<br>definierat gränsvärde. På<br>lång sikt kan däcken slitas<br>ojämnt.   |
|         |    |      | $\ge$                  | INGEN<br>MOTTAGNING     | P.g.a. otillräcklig signalstyrka<br>kan inget sensorprotokoll<br>visas.                                                            |
| Låg     |    |      | $\times$               | SENSOR DEFEKT           | En däcksensor är defekt.                                                                                                    |

- 1\*) Tryckvärdet är endast ett exempel, gränsvärden kan av en specialverkstad sparas enligt tillverkarens anvisningar.
- 2\*) Höga varningsnivåer blinkar med symbolerna för positivt och negativt läge.
- 3\*) Visningen byter mellan den visade symbolen och tryckvärdet.
- 4\*) Symbolen för varningsmeddelandet tryckdifferens visas för de båda tvillingbäck mellan vilka tryckdifferensen har detekterats.

# Drift

# 7.5.5 Varningsmeddelanden med låg varningsnivå

#### 7.5.5.1 Defekt däcksensor

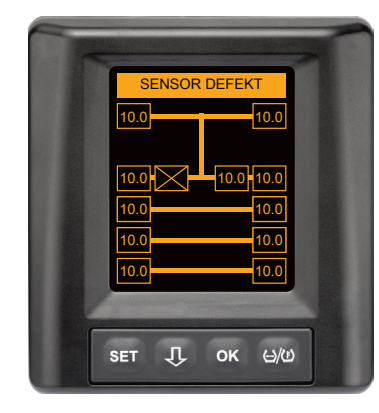

Varningstyp: Låg varningsnivå

Varningsmeddelande: Sensor defekt

Fel: Däcksensorn är defekt.

**Åtgärd**: Låt så snabbt som möjligt en verkstad demontera ifrågavarande däck och byta ut däcksensorn. (Tryck-/temperaturvarning är inte möjligt med defekt däcksensor).

#### 7.5.5.2 Ingen mottagning

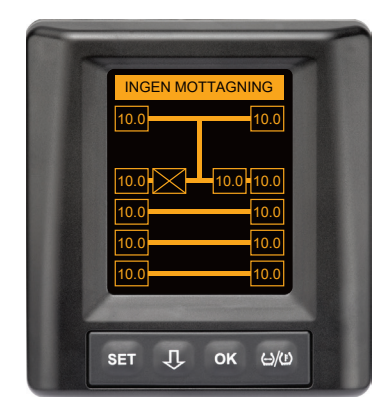

Varningstyp: Låg varningsnivå

Varningsmeddelande: Ingen mottagning

**Fel**: Sensorprotokoll kan inte visas p.g.a. otillräcklig signalstyrka.

Åtgärd: Verkstaden måste fastställa orsaken till den otillräckliga signalstyrkan. Tryck-/temperaturvarning är inte möjlig om signalen saknas.

|   | OBSERVERA                                                                                                    |
|---|----------------------------------------------------------------------------------------------------|
|   | <ul> <li>Signalöverföringen från däcken kan vara störd vid<br/>ogynnsamma förhållanden (t.ex. stark elektromagne-<br/>tisk strålning, starka radiosändare osv.) så att varning-<br/>en "INGEN MOTTAGNING" visas.</li> </ul>                                                                                                    |
|   | <ul> <li>Detta kan dröja upp till 20 minuter för en lastbil och<br/>upp till 40 minuter för släpet.</li> </ul>                                                                                                    |
|   | Under denna tid är inga varningar för ifrågavarande<br>däck möjliga. Det senast mottagna värdet visas tills<br>varningen INGEN MOTTAGNING visas.                                                                                                    |
| • | Om en däcksensor inte tas emot i ett fordon som körs<br>med låg hastighet < 20 km/h (12,5 mph) eller i stilla-<br>stående fordon (t.ex. på grund av störningar), visas<br>inte varningen INGEN MOTTAGNING. Den tillhörande<br>däckpositionen visas dock som tom/utan innehåll.<br>För denna hjulposition är en övervakning av däcket<br>och indikering av varningsmeddelanden därför inte<br>möjlig under denna tid. |
#### 7.5.5.3 Tryckdifferens

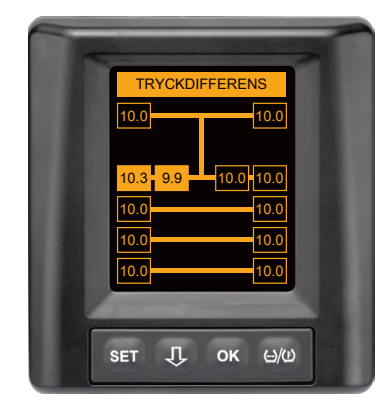

Varningstyp: Låg varningsnivå

Varningsmeddelande: Tryckdifferens

**Fel**: Tryckskillnaden mellan två tvillingdäck överstiger ett definierat gränsvärde. På lång sikt kan däcken slitas ojämnt.

**Åtgärd**: Jämna ut trycket mellan det båda tvillingsdäcken så snart som möjligt.

|   | OBSERVERA                                                                                                    |
|---|----------------------------------------------------------------------------------------------------|
| 1 | Denna funktion måste aktiveras med HHT och står<br>därför inte till förfogande i alla system.                                                                        |
|   | <ul> <li>Kontrollen genomförs i början av tändcykeln.</li> <li>[Ett eventuellt varningsmeddelande förblir öppet<br/>under hela tändcykeln.]</li> </ul>               |
|   | <ul> <li>Korrigera endast däcktrycket när däcktemperaturen<br/>motsvarar omgivningstemperaturen. Annars finns risk<br/>för att felaktigt tryck ställs in.</li> </ul> |

#### 7.5.5.4 Temperatur

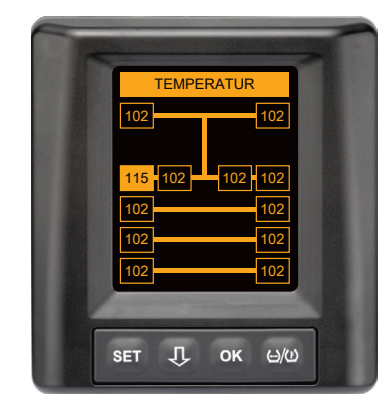

#### Varningstyp: Låg varningsnivå

Varningsmeddelande: Temperatur

**Fel**: Den uppmätta temperaturen i däcket överstiger 115 °C (239 °F). Däcksensorn fungerar inte längre från 120 °C (248 °F).

Åtgärd: Parkera omedelbart lastbilen på lämplig plats. Låt det aktuella däcket svalna och kontrollera igen.

#### 7.5.5.5 Reducerat tryck

| REDUCERAT TRYCK                                                       |  |
|-----------------------------------------------------------------------|--|
| 10.0 <mark>8.2</mark><br>10.0<br>10.0<br>10.0<br>10.0<br>10.0<br>10.0 |  |
| set . Ок                                                              |  |

Varningstyp: Låg varningsnivå

Varningsmeddelande: Reducerat tryck

**Fel**: Däcktrycket ligger under det rekommenderade varningsgränsvärdet. Däcket kan skadas på längre sikt.

Åtgärd: Fastställ orsaken till det låga trycket så snabbt som möjligt (t.ex. däcksservice, bensinstation osv.) och ställ in korrekt tryck. Om däcket är skadat, t.ex. en spik i däcket, ska en fackman reparera eller byta däcket så snabbt som möjligt.

#### OBSERVERA

Korrigera endast däcktrycket när däcktemperaturen motsvarar omgivningstemperaturen. Annars finns risk för att felaktigt tryck ställs in.

## Drift

## 7.5.6 Varningsmeddelanden på hög varningsnivå

#### 7.5.6.1 Kontrollera sensor

De båda skärmbilderna visas växelvis med 1,5 sekunders intervall.

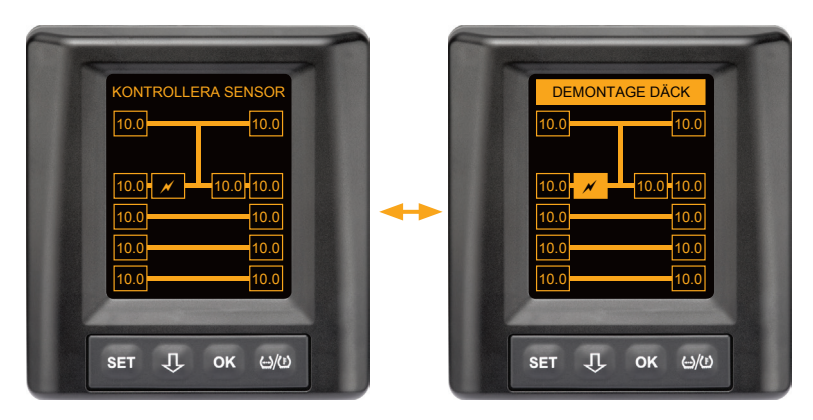

Varningstyp: Hög varningsnivå

Varningsmeddelande: Kontrollera sensor

Fel: Däcksensorn är inte korrekt monterad.

Åtgärd: Låt så snabbt som möjligt fackpersonalen vid en däckverkstad demontera däcken och byta ut däcksensorn och däcksensorbehållaren på korrekt sätt.

#### 7.5.6.2 Mycket lågt tryck

De båda skärmbilderna visas växelvis med 1,5 sekunders intervall.

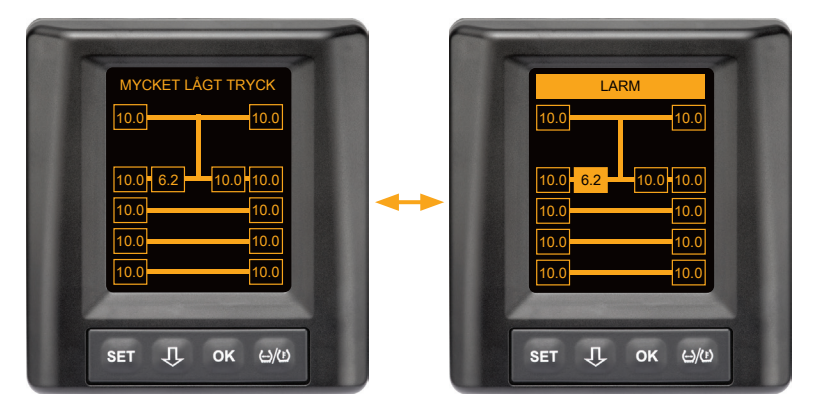

Varningstyp: Hög varningsnivå

Varningsmeddelande: Mycket lågt tryck

**Fel**: Däcktrycket ligger under det rekommenderade larmgränsvärdet. En däckskada eller däckhaveri är möjligt.

Åtgärd: Parkera så snabbt som möjligt lastbilen på en lämplig plats och fastställ orsaken till det låga trycket.

Fyll på luft i däcket och låt en fackman så snart som möjligt kontrollera däcket.

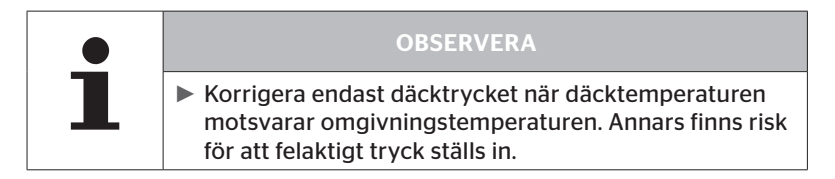

#### 7.5.6.3 Tryckförlust

De båda skärmbilderna visas växelvis med 1,5 sekunders intervall.

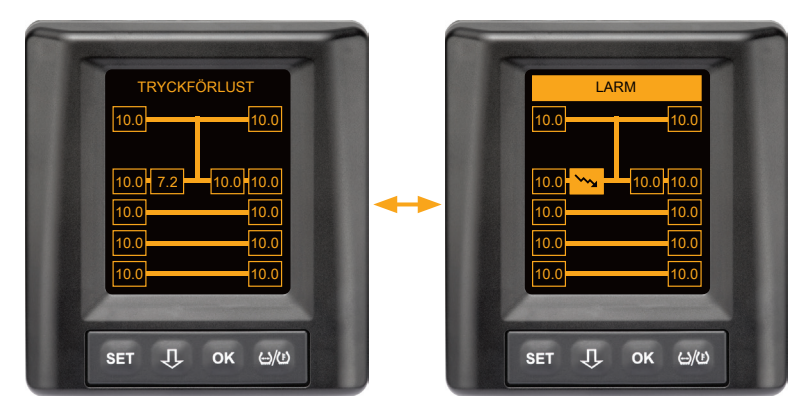

Varningstyp: Hög varningsnivå

#### Varningsmeddelande: Tryckförlust

**Fel**: Kontinuerlig snabb tryckförlust. En däckskada eller däckhaveri är möjligt.

**Åtgärd**: Parkera så snabbt som möjligt lastbilen på lämplig plats och fastställ orsaken till den snabba tryckförlusten. Låt snarast möjligt en fackman kontrollera däcket.

## 7.5.7 Flera varningar

Om olika problem föreligger samtidigt visas en varningsdisplay med flera varningar. Med  $\mathbf{Q}$ -knappen kan man öppna de olika varningsmeddelandena.

Exempel på varningsmeddelanden:

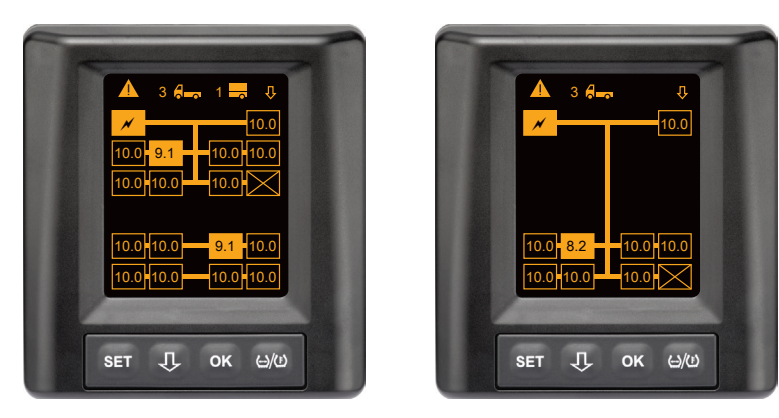

 Antalet olika varningsmeddelanden visas bredvid symbolen för lastbil och släp (om de finns) i menyraden Info.
 Om samma varning föreligger för flera däckpositioner och inga andra fel finns, visas varningsmeddelandet (t.ex. lågt tryck) i menyraden info.

Fordonets symbol blinkar om ett varningsmeddelanden med hög varningsnivå föreligger.

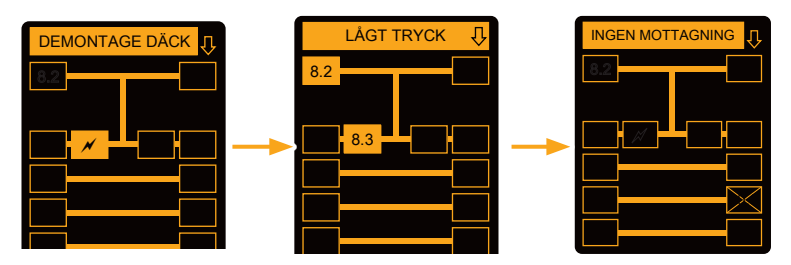

De enskilda varningsskärmbilderna visar symbolerna för de enskilda varningarna.

De olika skärmbilderna visas växelvis med 1,5 sekunders intervall om hög varningsnivå föreligger för de visade däcken.

Se kapitel **"7.5.4 Översikt varningsmeddelanden"** för information om varningssymbolernas betydelse.

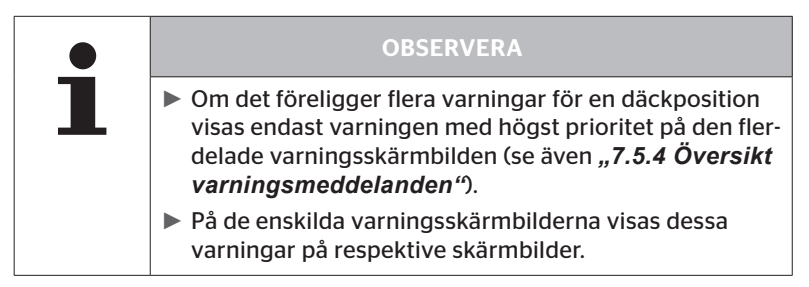

# Ontinental 🏂

## 7.5.8 Avvikelser vid drift på specialfordon

För vissa specialfordon är det nödvändigt att definiera ett börtryck som ligger under 1,8 bar.

l detta fall är alla varningar förutom varningen för tryckförlust inaktiverade.

Vid varje systemstart visas följande varningsinformation:

"Varningar för lågt tryck, förutom tryckförlust är inaktiverade"

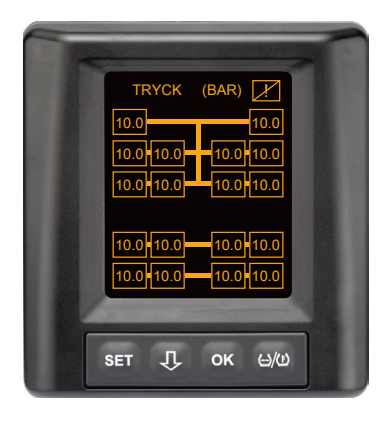

De inaktiverade varningarna indikeras under driften hela tiden på bildskärmen med ett överstruket utropstecken i övre högra hörnet.

### 7.5.9 Automatisk avkänning av däckbyte (SWE\*)

Funktionen "Automatisk avkänning av däckbyte" (Single Wheel Exchange kort SWE) underlättar byte av ett enskilt däck med däcksensor.

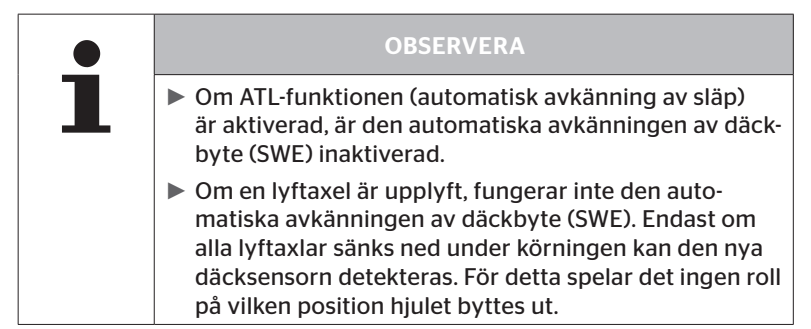

CPC-systemet känner automatiskt av om ett enskilt däck har bytts. En efterkonfiguration av den handhållna avläsningsenheten är inte nödvändig.

- Den nya däcksensorn känns normalt av automatiskt vid första körningen efter däckbytet.
- Detta förlopp tar ca 10 minuter under körning. Det förutsätter en hastighet av minst 30 kmh (19 mph) under körningen.
- Under programmeringen visas inget tryckvärde i tillhörande däcksymbol.

|   | OBSERVERA                                                                                                    |
|---|----------------------------------------------------------------------------------------------------|
| 1 | Meddelandet "INGEN MOTTAGNING" visas för mot-<br>svarande position i displayen resp. tryckindikeringen<br>blinkar långsamt om avkänningen misslyckas under<br>den första körningen.                                                                                      |
|   | <ul> <li>Fordonet måste vara stillastående i 20 minuter för att<br/>avkänningen av däckbyte ska kunna starta om.</li> <li>CPC-systemet startar om den automatiska avkänning-<br/>en av däckbyte (SWE) vid varje körning tills det nya<br/>hjulet detekterats.</li> </ul> |

\* SWE är en tillvalsfunktion och är inte aktiverad i alla CPC-system.

## 7.6 Drift med automatisk avkänning av släp (ATL\*)

## 7.6.1 Allmänt

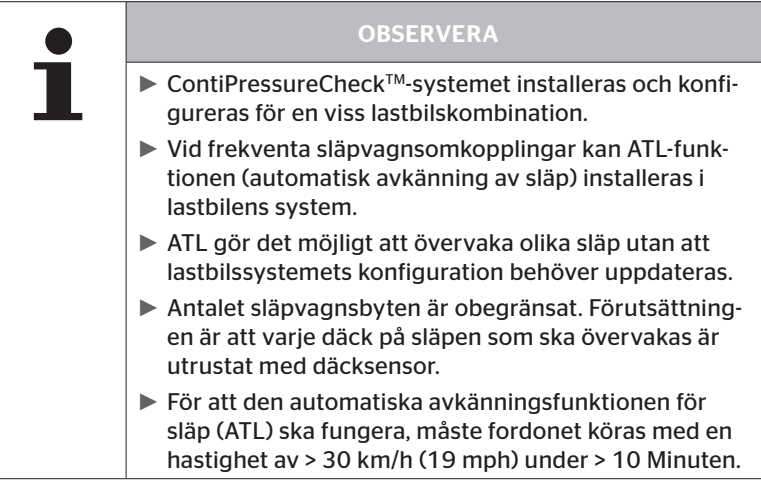

\* ATL är en tillvalsfunktion och är inte aktiverad i alla CPC-system.

Nedan visas två exempel för kombinationer av lastbil och släp med automatisk avkänning av släp:

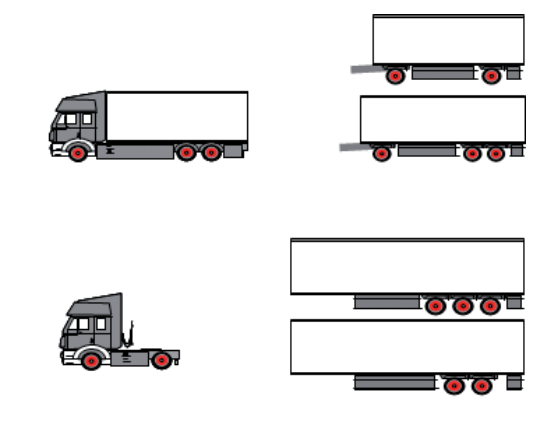

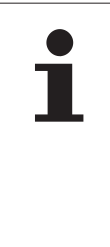

#### OBSERVERA

Om släpet har ett fristående, komplett ContiPressure-Check<sup>TM</sup>-system (statusindikering genom tryckindikeringen på släpet) när släpet även övervakas av lastbilen, ska varningsinformationen alltid följas, även om den bara visas för det ena systemet.

## 7.6.2 Automatisk avkänning av släp med däckposition

Visningen av däckposition för ett släp som övervakas med ATL är möjligt när:

- Funktionen har aktiveras i lastbilssystemet.
- Däckpositionen hade sparats i däcksensorerna för släpet som ska övervakas.
- Signalerna tas emot från alla sensorer i släpet som ska övervakas.

Om visningen av däckposition för släpets däck är aktiv, fungerar systemet efter det att den automatiska avkänningen av släp har slutförts så som det beskrivs i "**7.5 Allmän drift (utan automatisk avkänning av** *släp*)".

Om inte alla tidigare nämnda förutsättningar uppfylls, övervakas släpet utan visning av däckposition. I detta fall visas varningsmeddelanden så som det beskrivs i kapitlen **7.6.3** till **7.6.5**.

#### OBSERVERA

För att det ska vara möjligt att visa släpets däckpositioner, måste alla lyftaxlar på släpet vara sänkta tills den automatiska avkänningen av släp är avslutad.

## 7.6.3 Startskärm för automatisk avkänning av släp

Följande indikeringar visas på displayen efter varandra när fordonet startas:

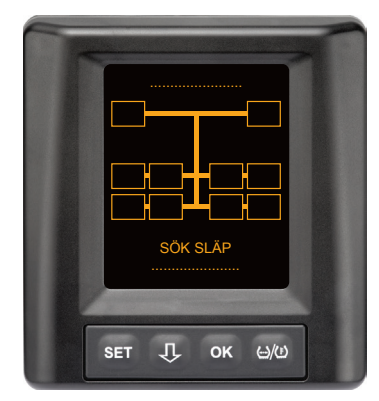

CPC-systemet är driftklart. Däckdata visas successivt senast när körningen har startat. Den automatiska avkänningen av släp (ATL) är ännu inte avslutad.

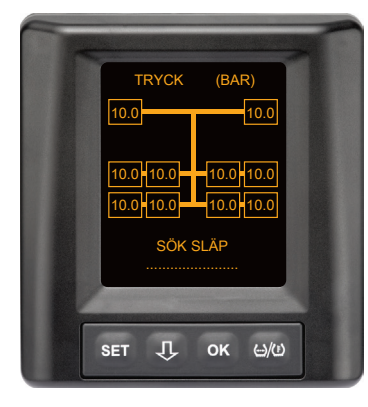

Däckdata tas emot för alla däckpositioner på lastbilen och den automatiska avkänningen av släp (ATL) är ännu inte avslutad.

# 🔞 ntinental 🏂

När den automatiska avkänningen av släp är avslutad kommer en av följande visningar fram på displayen:

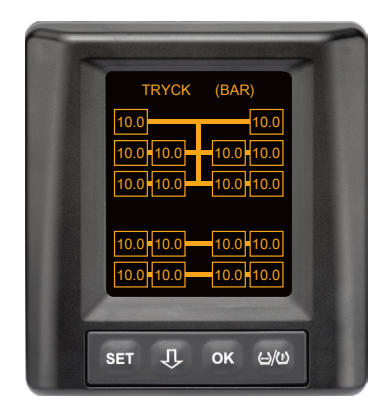

Detta visas när förutsättningarna för automatisk avkänning av släp med däckposition är uppfyllda. Värdena för släpets däck visas enskilt inklusive position. De visas på liknande sätt som lastbilsbäcken.

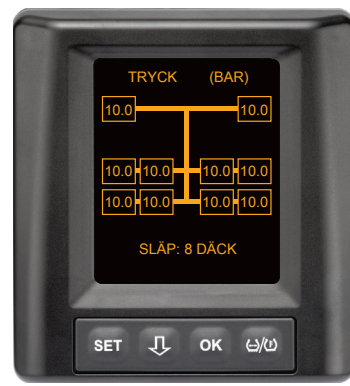

Detta visas när förutsättningarna för automatisk avkänning av släp med däckposition inte är uppfyllda men värdena för lufttryck och temperatur inuti däcken ligger inom det tillåtna värdeintervallet.

#### OBSERVERA

Om förutsättningarna för automatisk avkänning av släp med däckposition inte är uppfyllda, visas värdena för släpvagnsdäcken endast om ett däck har ett problem. Detta sker utan att ange positionen.

#### 7.6.3.1 Inga släp med däcksensorer har hittats

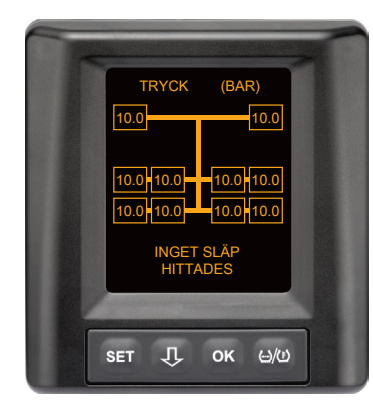

För alla hjulpositioner i lastbilen tas däckdata emot, och den automatiska avkänningen av släp (ATL) har avslutats utan att ett släp med däcksensorer hittats.

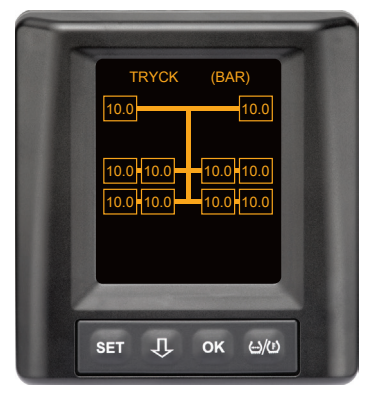

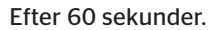

#### 7.6.3.2 Specialfall vid automatisk avkänning av släp

#### Exempel 1:

| För få däck identifieras.                                                                                                    |                                                                                                    |  |
|----------------------------------------------------------------------------------------------------|----------------------------------------------------------------------------------------------------|--|
| Orsak                                                                                                    | Korrigerande åtgärd                                                                                                    |  |
| Under programmeringsfasen har<br>en lyftaxel lyfts, vilket innebär att<br>axeln inte identiferas under pro-<br>grammeringen. På displayen visas<br>sedan t.ex. istället för de förvänta-<br>de 6 däcken bara 4 däck.                 |                                                                                                    |  |
| Om vissa däck på släpet är myck-<br>et långt från dragfordonet eller är<br>mycket avskärmade (t.ex. på låg-<br>lastare), är det möjligt att dessa<br>däcksensorer inte kan identifieras<br>på grund av den dåliga mottag-<br>ningen. | <ul> <li>Kontakta en specialverkstad<br/>för att rikta in / placera den<br/>extra mottagaren eller instal-<br/>lera ett separat CPC-system på<br/>släpet.</li> </ul> |  |

#### Exempel 2:

| Programmeringsfasen tar upp till 30 minuter.                                                                                          |                                                                                                    |  |
|----------------------------------------------------------------------------------------------------|----------------------------------------------------------------------------------------------------|--|
| Orsak                                                                                                    | Korrigerande åtgärd                                                                                                    |  |
| Under programmeringsfasen<br>befann sig tillfälligt ett annat,<br>körande fordon med CPC-system<br>omedelbart intill.                 |                                                                                                    |  |
| Vissa av släpets däcksensorer har<br>bara begränsad mottagning. Det<br>medför att det tar längre tid att<br>programmera ATL-systemet. | <ul> <li>Kontakta en specialverkstad<br/>för att rikta in / placera den<br/>extra mottagaren eller instal-<br/>lera ett separat CPC-system på<br/>släpet.</li> </ul> |  |

#### Exempel 3:

| När släpet kopplats loss eller bytts ut, fortsätter värdena för det<br>tidigare släpet att visas.                                                                                                    |                                                                                                    |  |
|----------------------------------------------------------------------------------------------------|----------------------------------------------------------------------------------------------------|--|
| Orsak                                                                                                    | Korrigerande åtgärd                                                                                                    |  |
| Släpet har kopplats loss och for-<br>donet har fortsatt att köra inom<br>15 minuter.<br>Systemet utgår ifrån att släpet<br>fortfarande är tillkopplat och visar<br>släpets däck. Efter ca 40 minuter<br>visas varningen INGEN MOTTAG-<br>NING för alla släpvagnsdäck. | <ul> <li>Vi rekommenderar att tänd-<br/>ningen slås av i minst 20 sek-<br/>under varje gång ett släp<br/>kopplats loss.</li> </ul> |  |
| Släpet har bytts inom 15 minuter.<br>Systemet utgår ifrån att det<br>tidigare släpet fortfarande är<br>tillkopplat och visar däckantalet<br>för detta släp.<br>Efter ca 40 minuter visas varning-<br>en INGEN MOTTAGNING för alla<br>släpvagnsdäck.                   | <ul> <li>Vi rekommenderar att tänd-<br/>ningen slås av i minst 20 sek-<br/>under varje gång ett släp byts.</li> </ul>              |  |

#### Exempel 4:

| För många däck har tillfälligt programmerats.                                                                                                    |                                                                                                    |  |
|----------------------------------------------------------------------------------------------------|----------------------------------------------------------------------------------------------------|--|
| Orsak                                                                                                    | Korrigerande åtgärd                                                                                                    |  |
| Vid automatisk avkänning av släp<br>analyseras alla signaler från okän-<br>da däcksensorer i det omedelbara<br>närområdet.                                                                                                    | <ul> <li>Stanna fordonet och starta<br/>om programmeringen<br/>genom att tändningen slås<br/>av i minst 20 sekunder.</li> </ul> |  |
| Dessutom accepteras endast<br>signaler från körande fordon som<br>befinner sig i lastbilens omedel-<br>bara närhet (på ca 5 till 10 m (16<br>till 33 ft) håll under ca 8 till 10<br>minuter (t.ex. för ett släp som<br>nyligen tillkopplats).<br>Om ett annat fordon med<br>däcksensorer befinner sig i det<br>omedelbara närområdet under<br>hela programmeringsfasen, är<br>det möjligt att några av det andra<br>fordonets däcksensorer också<br>programmeras. |                                                                                                    |  |

#### Exempel 5

| Vid automatisk avkänning av släp hittas alltid för många däck.                                                                                                    |                                                                                                    |  |
|----------------------------------------------------------------------------------------------------|----------------------------------------------------------------------------------------------------|--|
| Orsak                                                                                                    | Korrigerande åtgärd                                                                                                    |  |
| För ATL är automatisk avkänning<br>av däckbyte (SWE) inaktiverad.<br>Om ett däck resp. en däcksensor<br>dessutom har bytts ut på drag-<br>fordonet, detekteras detta inte av<br>dragfordonets CPC-system. Den<br>nya däcksensorn betraktas som<br>okänd och tolkas under ATL-pro-<br>grammeringen som en däcksen-<br>sor för släpet. Samma sak gäller<br>även om mer än en däcksensor<br>har bytts ut på dragfordonet, utan<br>att konfigurationen anpassats. | <ul> <li>Konfigurationen i dragfor-<br/>donets CPC-system måste<br/>uppdateras med de nya däcks-<br/>ensorerna.<br/>Nedanstående menyalternativ<br/>i den handhållna avläsnings-<br/>enheten (HHT) används för<br/>detta syfte:</li> <li>Installation - Ny installation<br/>eller</li> <li>Ändring - Ändera installa-<br/>tion - Ändra sensor-IDs</li> </ul> |  |
|                                                                                                    |                                                                                                    |  |

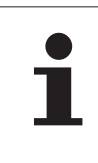

#### OBSERVERA

All information och anvisningar för handhavande för den handhållna avläsningsenheten finns i "Användarhandbok för handhållen avläsningsenhet".

#### Exempel 6

| Vid den automatiska avkänningen av släp med position visas slä-<br>pets däck alltid utan position.                                                                                                    |                                                                                                    |  |  |
|----------------------------------------------------------------------------------------------------|----------------------------------------------------------------------------------------------------|--|--|
| Orsak                                                                                                    | Korrigerande åtgärd                                                                                                    |  |  |
| Systemet kontrollerar att alla mot-<br>tagna sensorers däckpositioner<br>är fullständiga och plausibla. Om<br>ett av dessa kriterier inte uppfylls,<br>byts det tillbaka till visningen<br>utan position. | <ul> <li>Ny tilldelning av alla däckpositioner på släpet.</li> <li>För detta står följande menyalternativ till förfogande på den handhållna avläsningsenheten (HHT):</li> </ul> |  |  |
|                                                                                                    | <ul> <li>Däcksensor - kontroll. alla<br/>däck</li> </ul>                                                                                                    |  |  |

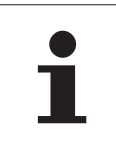

#### OBSERVERA

All information och anvisningar för handhavande för den handhållna avläsningsenheten finns i "Användarhandbok för handhållen avläsningsenhet".

### 7.6.4 Varningsmeddelanden vid automatisk avkänning av släp

Exempel på ett varningsmeddelande med hög varningsnivå för ett släpvagnsdäck:

De båda skärmbilderna visas växelvis med 1,5 sekunders intervall.

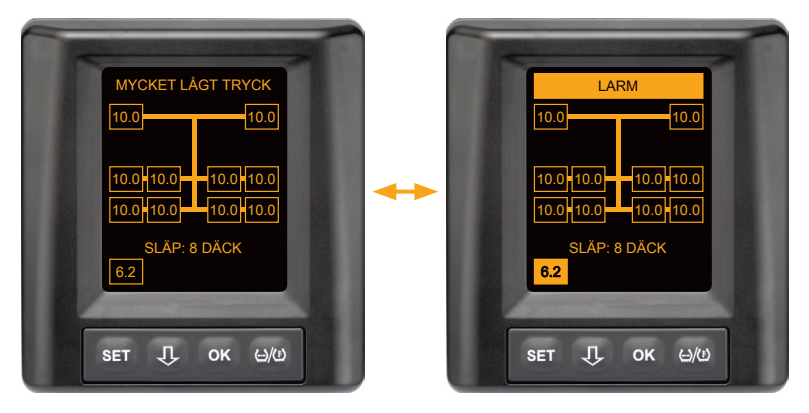

1 av 8 släpvagnsdäck har ett problem.

Positionen för motsvarande däck visas inte.

Se kapitel **"7.5.4 Översikt varningsmeddelanden"** för information om varningssymbolernas betydelse.

# 🔞 ntinental 🔧

# 7.6.5 Flera varningar för släpets däck vid automatisk avkänning av släp

De båda skärmbilderna visas växelvis med 1,5 sekunders intervall.

Exempel på ett varningsmeddelande med 4 varningar:

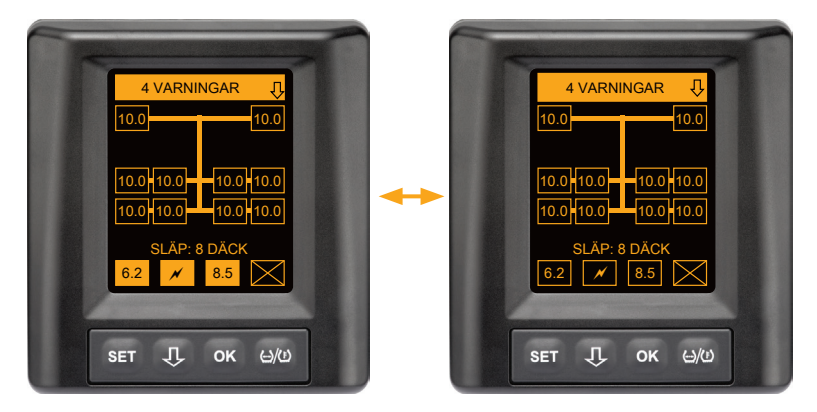

Minst 4 av 8 släpvagnsdäck har ett problem.

Om ett problem föreligger i mer än 4 släpvagnsdäck visas endast varningarna med högst prioritet.

Se kapitel **"7.5.4 Översikt varningsmeddelanden"** för information om prioritet för varningsmeddelanden och varningssymbolernas betydelse.

Positionen för ifrågavarande däck visas inte.

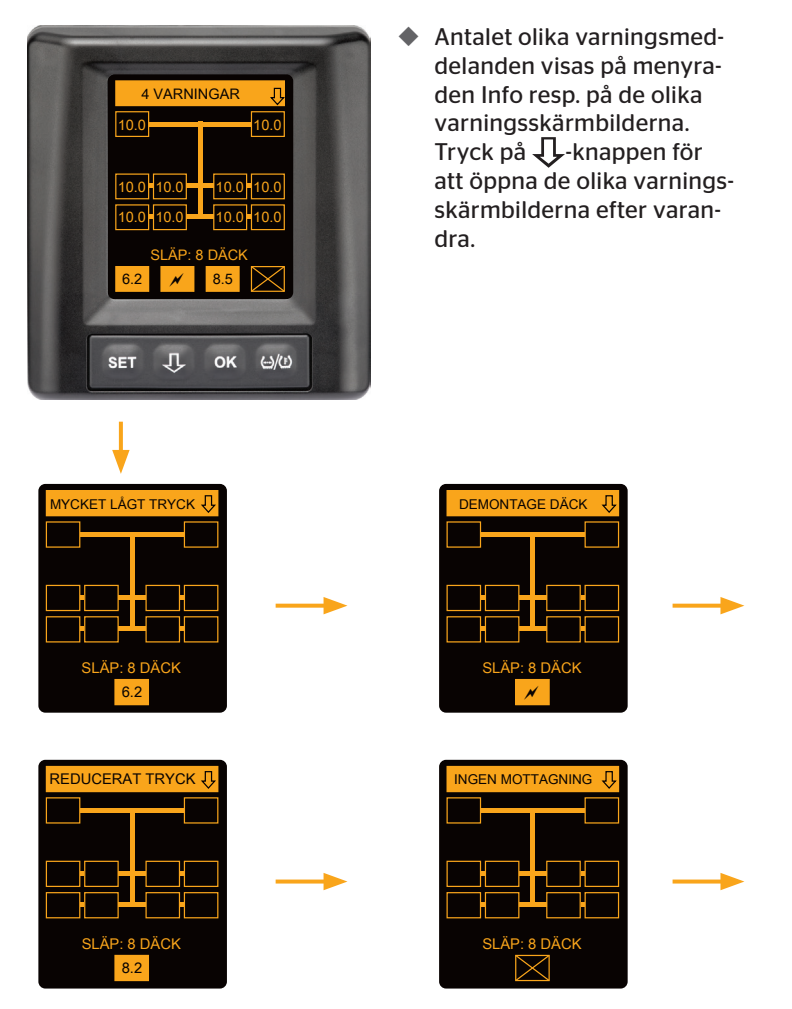

Med  $\mathbf{U}$ -knappen kan man öppna de olika varningsmeddelandena.

Olika varningsskärmbilder visar symbolerna för de olika varningarna. De olika skärmbilderna visas växelvis med 1,5 sekunders intervall om hög varningsnivå föreligger för de visade däcken. Se kapitel **"7.5.4 Översikt varningsmeddelanden"** för information om symbolernas betydelse.

### 7.6.6 Flera varningar för lastbilens och släpets däck vid automatisk avkänning av släp

De båda skärmbilderna visas växelvis med 1,5 sekunders intervall.

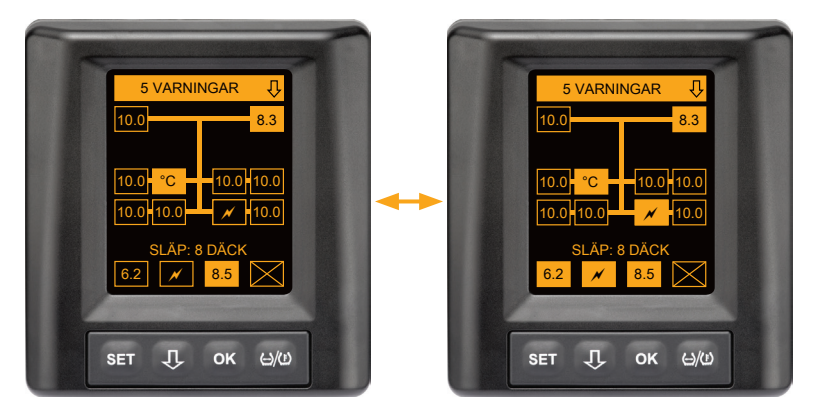

5 olika varningsmeddelanden för lastbils- och släpvagnsdäck.

3 av 10 lastbilsdäck har ett problem. Positionerna visas.

Minst 4 av 8 släpvagnsdäck har ett problem.

Om ett problem föreligger i mer än 4 släpvagnsdäck visas endast varningarna med högst prioritet.

Se kapitel *"7.5.4 Översikt varningsmeddelanden"* för information om prioritet för varningsmeddelanden och varningssymbolernas betydelse.

Positionerna för ifrågavarande släpvagnsdäck visas inte.

### 7.6.7 Automatisk avkänning av släp med närområdesövervakning (SO\*)

Närområdesövervakning (Surrounding Observer eller kort SO) är ett tillvalsalternativ för automatisk avkänning av släp (ATL).

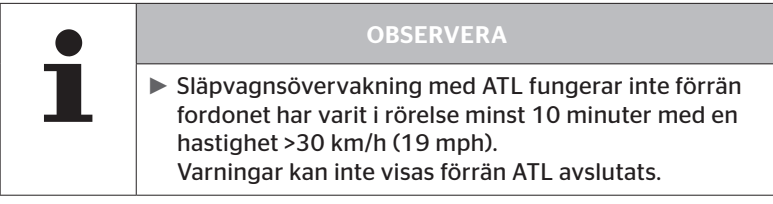

\* SO är en tillvalsfunktion och är inte aktiverad i alla CPC-system.

För att ett däck med mycket lågt tryck ska kunna detekteras i början av körningen, kan funktionen närområdesövervakning (SO) aktiveras med den handhållna avläsningsenheten (HHT) med ContiPressure-Check<sup>™</sup>-systemet.

Från dess att ContiPressureCheck<sup>™</sup>-systemet slås på analyserar närområdesövervakningen alla däcksensorsignaler och kontrollerar om dessa uppvisar mycket lågt tryck.

Vid mycket lågt tryck för mottagna däcksensorer, avges omedelbart varningen MYCKET LÅGT TRYCK för vart och ett av dessa däck. Detta sker endast om ATL ännu inte avslutats vid denna tidpunkt.

Varningen MYCKET LÅGT TRYCK orienterar sig efter det inställda börtrycket för ATL. Om t.ex. 9,0 bar (130,5 psi) är inställt som börtryck för ATL visas varningar för alla mottagna däcksensorer där ett tryck på under 7,2 bar (104,4 psi) har uppmätts. Visning av ATL + SO under programmeringsfasen.

Öntinental 🏂

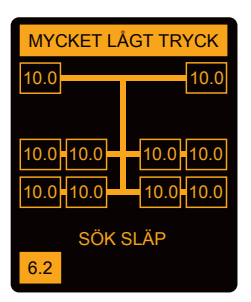

Visning efter avslutad programmering.

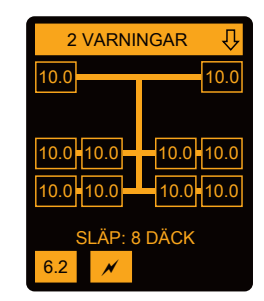

Om närområdesövervakningen (SO) aktiverats, kan varningen MYCK-ET LÅGT TRYCK redan visas under programmeringsfasen. Programmeringsfasen är betecknad med anvisningen SÖK SLÄP.

- På vänstra bilden visas en varning när närområdesövervakning (SO) är aktiverad.
- den högra bilden visas varningar för ett ett släp som har programmerats framgångsrikt.

När avkänning av släp har avslutats, avslutas ATL och närområdesövervakning (SO) automatiskt.

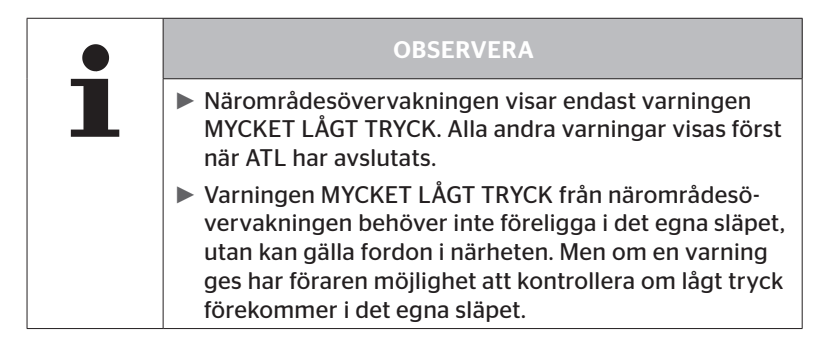

# 8 Felmeddelanden

Följande felmeddelanden kan visas om funktionen i ContiPressure-Check™-systemet har funktionsstörningar:

| Felmeddelande                                                                                                    | Orsak                                                           | Åtgärd                                                                                                    |
|----------------------------------------------------------------------------------------------------|-----------------------------------------------------------------|----------------------------------------------------------------------------------------------------|
| SYSTEM-           FEL           10011005           SET J. OK 400         DISPLAY-           ERROR           1006           SET J. OK 400 | ContiPressure-<br>Check™-systemet är<br>inte funktionsklart.    | Kontakta och låt en<br>behörig verkstad<br>reparera systemet så<br>snabbt som möjligt.                        |
| Felmeddelandet (DISPLAY ERROR 1006) ovan visas endast på engelska på displayen<br>oberoende av vilket språk som är inställt.             |                                                                 |                                                                                                    |
| SYSTEM-<br>FEL<br>1009<br>SET J OK 400                                                                                                   | Ledning till extra<br>mottagare kortslu-<br>ten eller avbruten. | Kontrollera stickkon-<br>takt på extra motta-<br>gare och CCU. Kont-<br>rollera kabel och extra<br>mottagare. |

# 🗿 ntinental 🏂

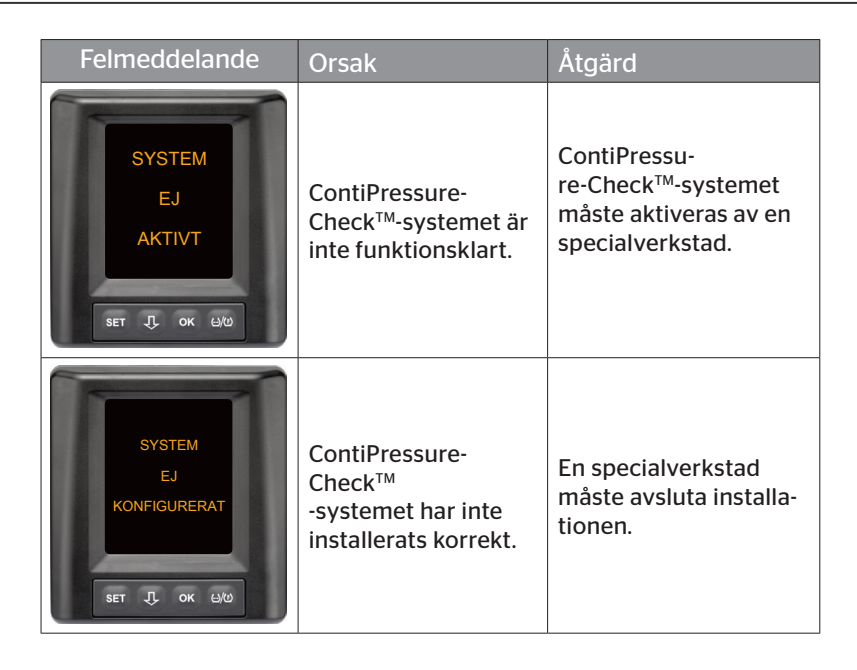

# 9 Tryckindikering

Tryckindikeringen sitter på släpet.

Kontrollera att tryckindikeringen syns ordentligt i backspegeln.
 Tryckindikeringen lyser i 15 sekunder när fordonet startas.

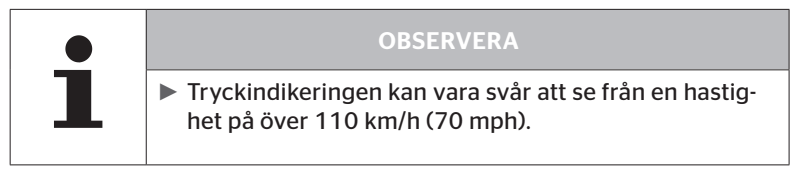

## 9.1 Driftstatus för tryckindikeringen

|   | OBSERVERA                                                                                                    |
|---|----------------------------------------------------------------------------------------------------|
| 1 | <ul> <li>Stäng av och starta CPC-systemet regelbundet för att<br/>kontrollera CPC-systemets funktion på släpet.</li> </ul>                                                                       |
|   | <ul> <li>Tryckindikeringen lyser i 15 sekunder när tänd-<br/>ningen slås på om styrenheten som är monterad på<br/>släpet inte är ansluten till en permanent strömför-<br/>sörjning.</li> </ul>   |
|   | <ul> <li>Om styrenheten som är monterad på släpet är<br/>ansluten till en permanent strömförsörjning, lyser<br/>tryckindikeringen <b>endast</b> när batterihuvudbrytaren<br/>slås på.</li> </ul> |

#### Automatisk funktionskontroll

Om släpet inte har varit i rörelse på över 15 minuter eller har rört sig mycket långsamt, lyser tryckindikeringen i 15 sekunder efter start för att indikera för föraren att CPC-systemet på släpet fungerar. @ntinental 🏂

Tryckindikeringen syns i vänster sidospegel och visar följande driftstatusar:

| Visning                                                                                                | Driftsstatus                                                         | Observera                                                                                                    |
|----------------------------------------------------------------------------------------------------|----------------------------------------------------------------------|----------------------------------------------------------------------------------------------------|
| Ingen signal                                                                                           | Det finns inga var-<br>ningsmeddelanden för<br>släpet.               | Om tryckindikeringen eller<br>CPC-systemet på släpet slutar<br>fungera, visas inte detta un-<br>der körning. CPC-systemet för<br>släpet är inte driftklart under den<br>återstående körningen. Detta<br>funktionsavbrott detekteras nästa<br>gång tändningen slås på (se föl-<br>jande punkt).                                                                                                    |
| Lyser i<br>15 sekunder (när<br>CPC-systemet slås<br>på och vid start efter<br>en längre paus)          | CPC-systemet och<br>tryck-<br>indikeringen är drift-<br>klara.       | Om tryckindikeringen inte visar<br>någon signal när CPC-systemet<br>startas (tändning eller tillslagen<br>batterihuvudbrytare) är anting-<br>en CPC-systemet på släpet inte<br>driftklart eller tryckindikeringen<br>är defekt. I detta fall är en över-<br>vakning av däckstrycket på släpet<br>inte möjligt och en behörig verk-<br>stad måste uppsökas så snabbt<br>som möjligt.                                      |
| Blinkar långsamt**<br>(Blink Code EU: med<br>2,5 s mellanrum)<br>(Blink Code US:<br>Permanent<br>sken) | Ett varningsmedde-<br>lande med "låg" nivå<br>föreligger för släpet. | Kontrollera lufttrycket i alla<br>släpvagnsdäck vid nästa lämpliga<br>ställe (t.ex. en parkeringsplats,<br>rastplats eller bensinstation) och<br>korrigera vid behov*. Om de lång-<br>samma blinkningarna fortsätter<br>under den fortsatta körningen,<br>ska en serviceverkstad uppsökas.<br>Samma åtgärder gäller för var-<br>ningar med låg nivå (se kapitel<br>"7.5.5 Varningsmeddelanden<br>med låg varningsnivå"). |

# Tryckindikering

| Visning                                               | Driftsstatus                                                         | Observera                                                                                                    |  |
|-------------------------------------------------------|----------------------------------------------------------------------|----------------------------------------------------------------------------------------------------|--|
| Blinkar snabbt**<br>(Blink Code EU:<br>5x per sekund) | Ett varningsmedde-<br>lande med "hög" nivå<br>föreligger för släpet. | Stanna lastbilen snarast möjligt.<br>Kontrollera* alla släpvagnsdäcken<br>för att se om en snabb tryckför-<br>lust eller ett mycket lågt tryck<br>föreligger.<br>Om så är fallet ska däcket eller<br>däcken snarast möjligt kontroller-<br>as av en fackman och vid behov<br>repareras eller bytas ut. |  |
| (Blink Code US:<br>med 4 s mellanrum)                 |                                                                      | Om de snabba blinkningarna<br>återkommer under den fortsatta<br>körningen efter åtgärden, ska en<br>serviceverkstad uppsökas.                                                                                                    |  |
|                                                       |                                                                      | Samma åtgärder gäller för var-<br>ningar med hög nivå (se kapitel<br>"7.5.6 Varningsmeddelanden på<br>hög varningsnivå").                                                                                                    |  |
| Blinkar mycket<br>långsamt**                          |                                                                      |                                                                                                    |  |
| (Blink Code EU:<br>Inte tillgänglig)                  | Ett systemfel föreligger<br>på släpet.                               | Uppsök en serviceverkstad så<br>snart som möjligt och låt system-                                                                                                    |  |
| (Blink Code US:<br>med 2 min mellan-<br>rum)          |                                                                      | Telet atgardas.                                                                                                    |  |

\* Korrigera däcktrycket endast om däckstemperaturen motsvarar omgivningstemperaturen. Annars finns risk för att felaktigt tryck ställs in.

\*\* Funktionen är beroende av konfigurationen som har definierats på den handhållna avläsningsenheten HHT.

# Driftstatusindikering med tryckindikeringen efter avställning av släpet

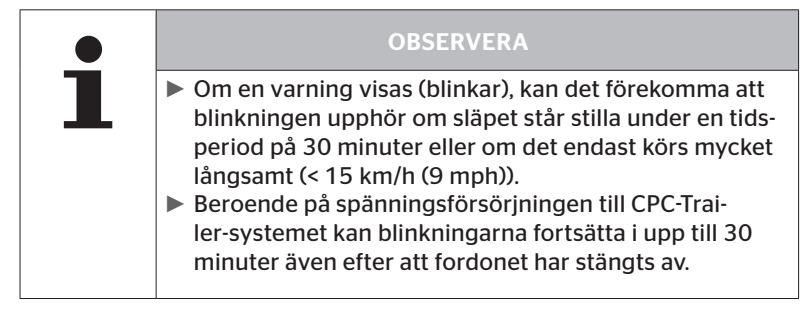

## 9.2 Rikta in tryckindikeringen på nytt

Indikeringen måste justeras på nytt om tryckindikeringen har rubbats och därmed inte visas tillfredställande när tändningen slås på.

Gör på följande sätt för att justera tryckindikeringen:

- Lossa låsmuttern på tryckindikeringen och rikta in tryckindikeringen mot sidospegeln.
- Dra sedan åt låsmuttern med 2 Nm (1.48 lb-ft) (för hand) så att gummiarmens kulled inte längre kan röra sig i fästet.

|   | OBSERVERA                                                                                                    |
|---|----------------------------------------------------------------------------------------------------|
| 1 | Vid lägre temperatur än 2 °C (35,6 °F) ska åtdragnings-<br>momentet 2 Nm (1.48 lb-ft) inte överskridas, eftersom<br>det annars kan leda till skador.      |
|   | <ul> <li>Anpassa åtdragningsmomentet vid hög temperatur.</li> <li>Justeringen ska helst utföras resp. kontrolleras vid en<br/>serviceverkstad.</li> </ul> |

## 10 Rengöring av displayen

|  |  | SE UPP                                                                                                    |
|--|--|----------------------------------------------------------------------------------------------------|
|  |  | Följ följande rengörings- och säkerhetsanvisningar när displayen rengörs:                                                                              |
|  |  | Rengör endast displayen med en torr, mjuk och luddfri<br>duk.                                                                                          |
|  |  | Rengöringsduken får endast vara lätt fuktad (helst<br>med lite vatten) även för rengöring av starkare smuts.                                           |
|  |  | Använd aldrig aggressiva eller slipande rengörings-<br>medel eller lösningsmedel som kan skada displayens<br>plast, inte ens vid kraftig nedsmutsning. |

## 11 Underhåll

- Rengör tryckindikeringens lampglas regelbundet.
- Den centrala styrenheten och den extra mottagaren ska hållas fria från föroreningar som t.ex. snö och lera för att mottagningseffekten inte ska försämras.
- Medan CPC-systemet används ska samtliga skruv- och instickskopplingar regelbundet kontrolleras.

# 12 Avfallshantering

### 12.1 Allmänna anvisningar

Continental bryr sig om miljön. Continental tar tillbaka förbrukade produkter på vanligt sätt. Vänd dig till din återförsäljare för information om avfallshantering.

- Sortera metall och plats separat för återvinning eller skrotning.
- Andra komponenter som rengöringsmedel eller elektriska komponenter (t.ex. den centrala styrenheten och extra mottagare) ska avfallshanteras enligt lagstadgade bestämmelser

## 12.2 Däcksensor

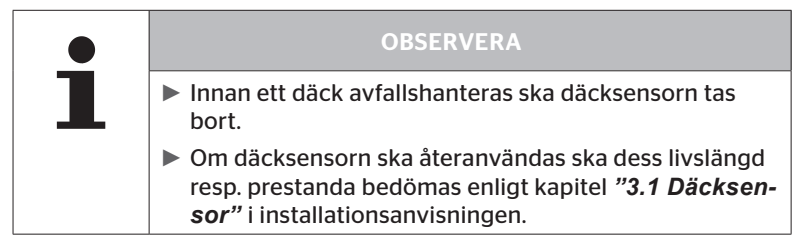

Däcksensorn innehåller ett litiumbatteri som är fastgjutet i höljet och inte kan bytas. När däcksensorn är förbrukad måste den avfallshanteras enligt alla giltiga lokala, regionala och nationella lagar och föreskrifter. Däcksensorn kan då lämnas tillbaka till en behörig CPC-återförsäljare eller skickas till det centrala CPC-uppsamlingsstället (se kapitel **"12.4 CPC-uppsamlingsställe"** för adressuppgifter).

## 12.3 Elektriska/elektroniska komponenter

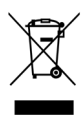

Alla övriga elektriska/elektroniska komponenter utöver däcksensorn ska avfallshanteras enligt EU-direktivet 2002/96/EC-WEEE (Waste Electrical and Electronic Equipment) för förbrukade elektriska och elektroniska produkter. Kontakta den kommunala myndigheten för ytterligare information.

## 12.4 CPC-uppsamlingsställe

#### Adress:

Continental Trading GmbH

"Abteilung Entsorgung"

VDO-Straße 1

Gebäude B14

64832 Babenhausen

Germany

## 13 Försäkran om överensstämmelse

CPC-systemet uppfyller grundläggande lagstadgade krav och relevanta föreskrifter inom EU och USA, samt för övriga länder som specificeras på **www.contipressurecheck.com**.

En fullständig, ursprunglig försäkran om överensstämmelse (EC-Declaration of Conformity Art. Nr. 17340510000) ingår i leveransen.

Dessutom finns den tillgänglig på www.contipressurecheck.com/downloads.
## 14 Certifieringar

De enskilda certifikaten finns med i systemets dokumentation. De aktuella versionerna finns tillgängliga på:

www.contipressurecheck.com/downloads.

#### 14.1 Godkänd trådlös överföring

CPC-systemet är godkänt för trådlös överföring i följande länder.

 Homologation Certificate Vehicle Components (Art. Nr. 17340480000)

#### 14.2 Allmänt drifttillstånd

Det finns ett allmänt drifttillstånd (ABE) för CPC-systemet som är utställt av Kraftfahrt-Bundesamt (KBA).

- ALLMÄNT DRIFTTILLSTÅND (ABE) (Art. Nr. 17340280000)
- 14.3 ADR

CPC-systemet är i princip lämpligt för fordon som transporterar farligt gods (ADR-fordon).

Det finns en försäkran om överensstämmelse enligt ADR för CPC-systemet som anger de tillåtna klasserna för farligt gods.

 ADR-försäkran om överensstämmelse för CPC-systemet (Art. Nr. 17340500000)

# 🙆 ntinental 🏂

#### 15 Index A

| Automatisk avkänning av däckbyte (SWE) | .45 |
|----------------------------------------|-----|
| Automatisk avkänning av<br>släp (ATL)  | .46 |
| Automatisk språkanpassning             | .19 |
| Avfallshantering                       | .70 |
| Avsedd användning                      | .11 |

# В

| Begränsat ansvar  |   |   |   |   |   |   |   |   |   |   |   |   |   |   |   |   |   | 7 |
|-------------------|---|---|---|---|---|---|---|---|---|---|---|---|---|---|---|---|---|---|
| 2 og: anoat anora | • | • | • | • | • | • | • | • | • | • | • | • | • | • | • | • | • | • |

## С

| Certifieringar | • |   | • |   |   |   |   |   |   |   |   |   |   |   |   |   |   |   |   |   | 7 | 3 |
|----------------|---|---|---|---|---|---|---|---|---|---|---|---|---|---|---|---|---|---|---|---|---|---|
| Certifieringar | • | • | • | • | • | • | • | • | • | • | • | • | • | • | • | • | • | • | • | • | 7 | 3 |

# F

| Felmeddelanden   | . 63 |
|------------------|------|
| Flera varningar  | . 42 |
| Förkortningar    | 8    |
| Försäkran om     |      |
| överensstämmelse | . 72 |

# I

| Inställningsmeny             | 22 |
|------------------------------|----|
| Aktivera/inaktivera summer . | 24 |
| Dag-/nattläge                | 23 |
| Displayens ljusstyrka        | 25 |
| Välja enheter                | 27 |
| Välja språk                  | 26 |

## Κ

| Knappar      | • | • | • | • • | • | • | • | • | • | • | • | • | • | • | • | • | • | • | • | • | 14 |
|--------------|---|---|---|-----|---|---|---|---|---|---|---|---|---|---|---|---|---|---|---|---|----|
| Kundtjänst . |   |   |   | • • | • |   | • | • |   | • |   |   | • |   | • | • | • |   | • | • | 10 |

#### Μ

| Montering | ••• | ••• | • • | • • | ••• | • • | • | • • | • | • |  | • | • |  | 15 | , |
|-----------|-----|-----|-----|-----|-----|-----|---|-----|---|---|--|---|---|--|----|---|
|-----------|-----|-----|-----|-----|-----|-----|---|-----|---|---|--|---|---|--|----|---|

#### Ν

Närområdesövervakning (SO) ... 61

# R

```
Rengöring av displayen.....69
```

#### S

| 11  |
|-----|
| 20  |
| 18  |
| . 8 |
|     |

#### Т

| Tekniska data 1       | С  |
|-----------------------|----|
| Tillverkarens adress1 | С  |
| Tryckindikering6      | 55 |
| Driftsstatus6         | 55 |
| Inriktning6           | 58 |

## U

```
Underhåll av systemet ......69
```

#### V

| Varningsinformationer |
|-----------------------|
| Varningsmeddelanden33 |
| Ingen mottagning      |
| Kontrollera sensor    |
| Reducerat tryck       |
| Sensor defekt35       |
| Starkt red. tryck 40  |
| Temperatur            |
| Tryckförlust41        |

## Index

**Continental Reifen Deutschland GmbH** Büttnerstraße 25 30165 Hannover

Germany

www.contipressurecheck.com www.continental-truck-tires.com www.continental-corporation.com

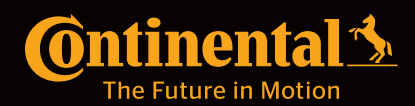